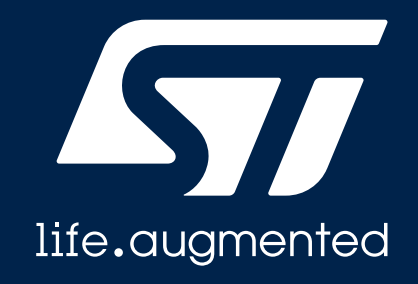

#### STM32 Quest : 2024 University Developer Contest (GFX & Wireless)

# Mission 2 : Wireless basics with simple P2P BLE server

**STMicroelectronics** 

#### **Mission overview**

- Goal :
  - The goal of the second mission is to become familiar with STM32WB55 and the most common BLE profile, the P2P server.
- Steps :
  - In the first part "STM32WB Preparations", you will setup your PC and install the right tools to start developing on STM32WB55.
  - In the "STM32WB RF Stack upgrade" part, you will update the wireless stack. This is a mandatory step prior to starting the user application development.
  - In the last part, you will implement a P2P Server that will connect to a phone and send debug data to your PC.
- Completion Conditions :
  - After the project is complete, record a video of the STM32WB55 and smartphone interaction.

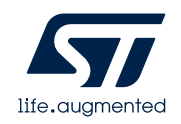

#### Useful resources

- STM32WB Wiki page :
   <a href="https://wiki.st.com/stm32mcu/wiki/Category:STM32WB\_Series">https://wiki.st.com/stm32mcu/wiki/Category:STM32WB\_Series</a>
- STM32WB Online training:

<u>https://www.st.com/content/st\_com/en/support/learning/stm32-education/stm32-online-training/stm32wb-online-training.html</u>

 STM32WB Online training video session (Youtube): <u>https://www.youtube.com/playlist?list=PLnMKNibPkDnGkMxFkRArr9uOq\_Es\_a7v\_G</u>

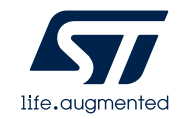

#### **STM32WB - Preparations**

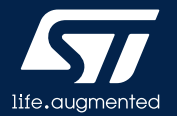

### Hardware Preparations

#### Laptop

- Administrative privileges are needed for the driver/software installation and later during the workshop for compiling the code.
- > Window 10-64bit is preferred.
- Mobile Phone (Android or iOS)
- $\succ$  Need a cable to connect to the laptop.
- NUCLEO-WB55RG
- Need a USB A to Micro-B cable
- https://www.st.com/en/evaluation-tools/nucleo-wb55rg.html

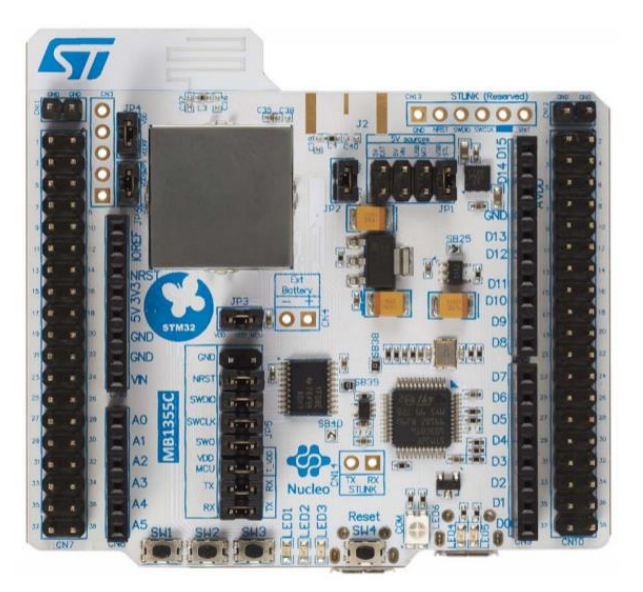

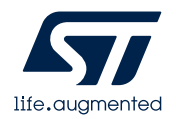

#### Hardware NUCLEO-WB55RG

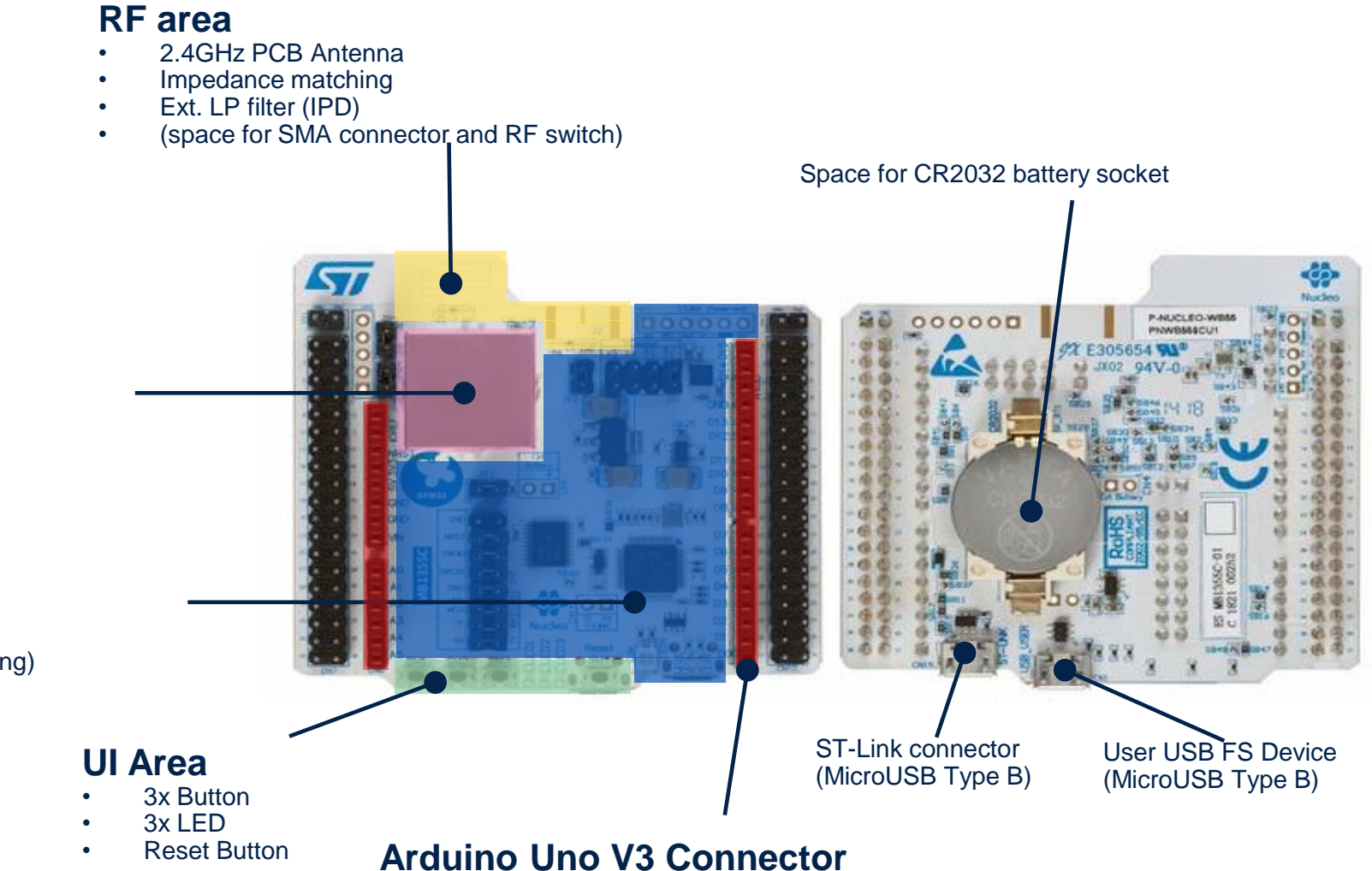

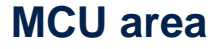

- STM32WB55RG
- HSE & LSE crystals
- Decoupling
- SMPS ext. parts

#### **ST-Link area**

- ST-Link/V2-1
- SWD debugger
- Virtual COM Port
- USB MSC (.bin flashing)

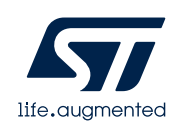

More information in UM2435 6

### **Software Tools Preparations**

- Register and account at <u>www.st.com</u> & download the following software form the links provided.
- STM32CubeIDE (latest version) Download and Install
- https://www.st.com/en/development-tools/stm32cubeide.html
- STM32CubeMX (latest version) Download and Install
- https://www.st.com/en/development-tools/stm32cubemx.html
- STM32CubeProgrammer (latest version) Download and Install
- https://www.st.com/en/development-tools/stm32cubeprog.html
- Mobile Applications
- STBLESensor https://www.st.com/en/embedded-software/stblesensor.html
- STBLEToolbox https://www.st.com/en/embedded-software/stbletoolbox.html

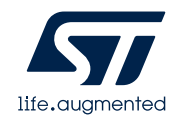

#### CubeMX Installation STM32WB Package

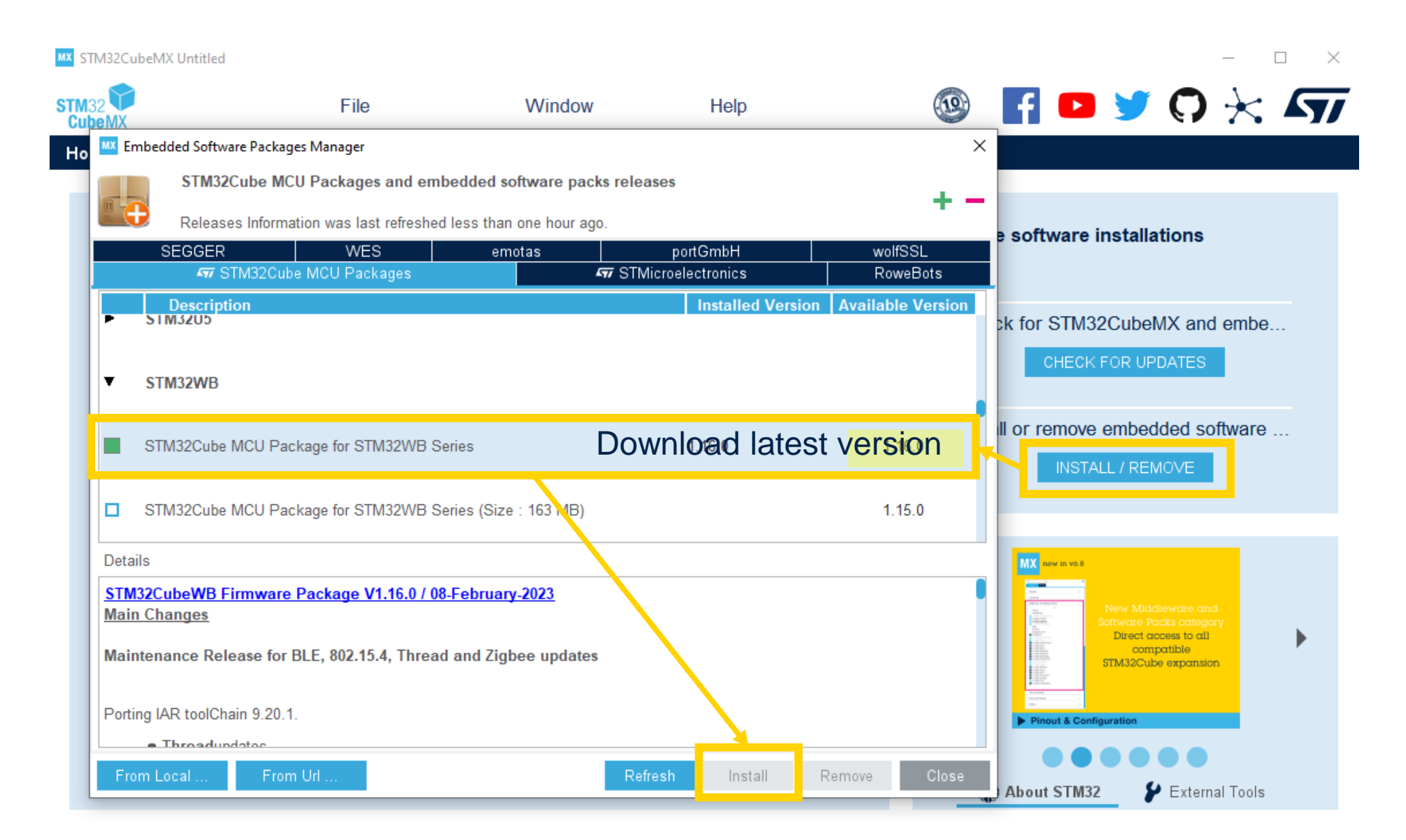

#### **STM32WB – RF Stack upgrade**

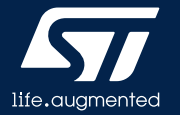

#### Wireless Stack Update Jumper Setting

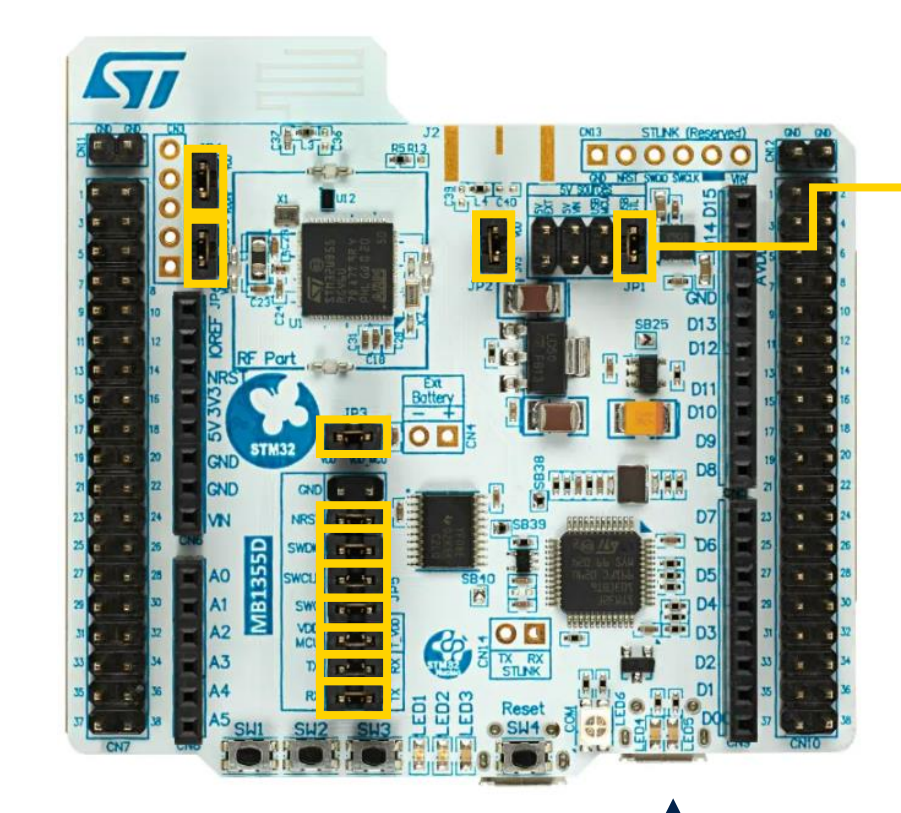

JP1 setting should be "USB STL".

Please make sure all the jumpers are correctly placed.

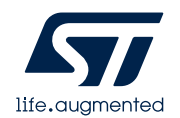

#### Wireless Stack Update Confirm the install address of co-processor binary

- C:\Users\{user\_name}\STM32Cube\Repository\STM32Cube\_FW\_WB\_V1.16.0\Projects\STM32WB\_Copro\_Wireless\_Bin aries\STM32WB5x
- Refer to **Release Notes.html** in the above ٠ path to update **FUS** (Firmware Update Services) and wireless stack firmware.
- Confirm the install address of co-processor binary according to your part number. (NUCLEO WB55 : STM32WB55RG)
- We will use "stm32wb5x\_BLE\_Stack\_full\_fw.bin" for today's hand-on training.

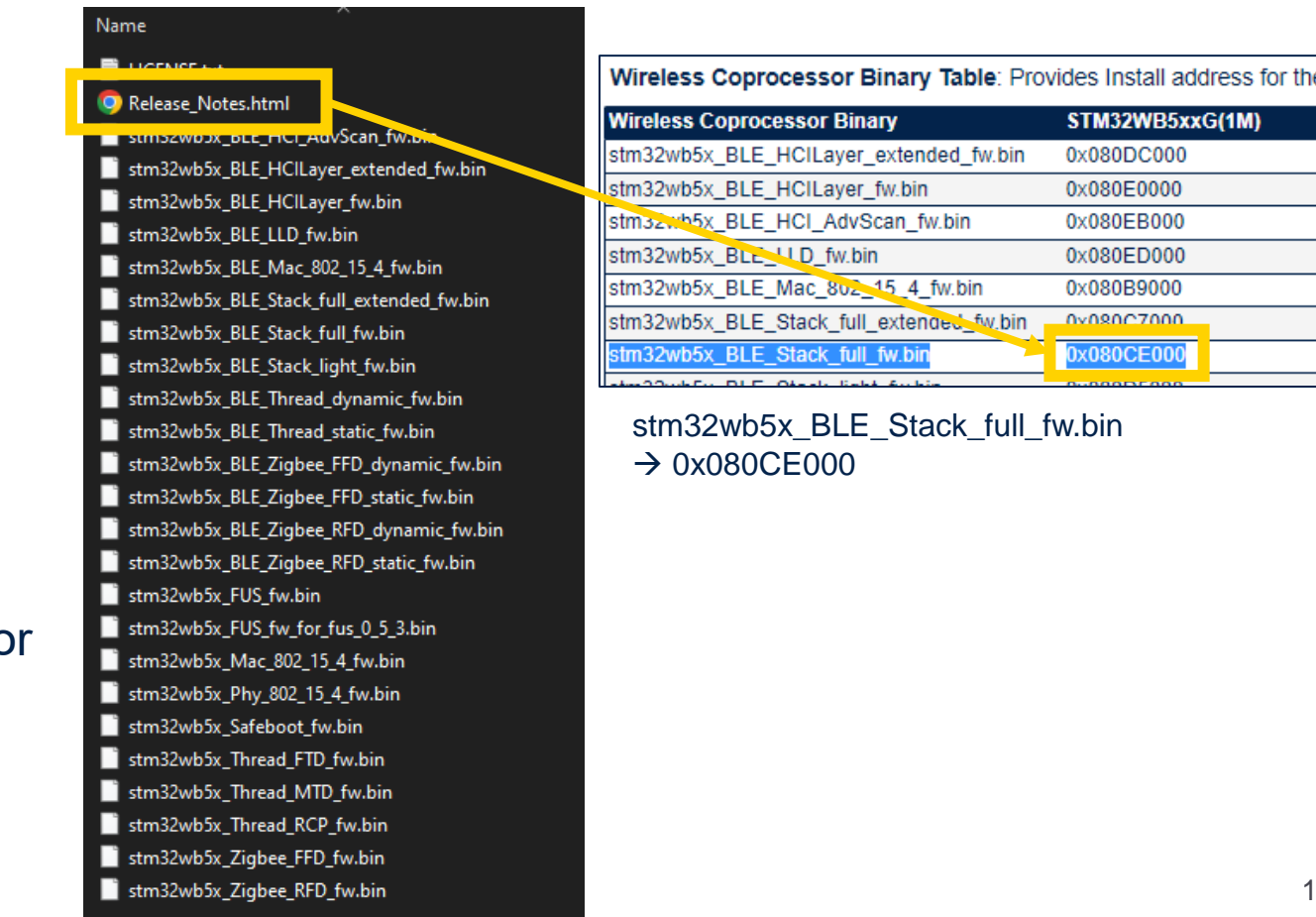

#### Wireless Stack Update Changing boot mode

- 2. Click connect ST-LINK with Hardware reset mode.
- 3. Click "Option Bytes" icon and expand "User Configuration" vuser Configuration
  - ✓ nBOOT0 tick
  - ✓ nBOOT1 tick

4. Then, "Apply"

✓ nSWBOOT0 – untick

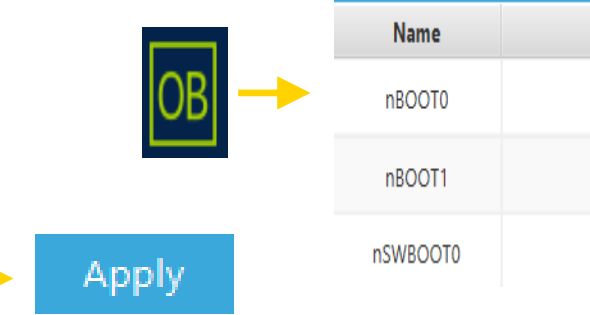

Value

| ST-LINK c<br>Serial number C<br>Port S<br>Frequency (kHz) 4                            | onfiguration<br>166CFF313 🔻 🖸<br>WD 🔹 |
|----------------------------------------------------------------------------------------|---------------------------------------|
| Serial number (<br>Port S<br>Frequency (kHz) 4                                         | 66CFF313 ▼ 2<br>WD ▼                  |
| Port S                                                                                 | WD 🗸                                  |
| Frequency (kHz)                                                                        |                                       |
|                                                                                        | • 000                                 |
| Mode 💦                                                                                 | Iormal 🔹 🔻                            |
| Access port                                                                            |                                       |
| Reset mode                                                                             | lardware reset 🔹 🔻                    |
| Speed R                                                                                | eliable 🔻                             |
| Shared C                                                                               | )isabled 🔹 🔹                          |
| Debug in Low Power mod<br>External loader<br>Target voltage 3.2<br>Firmware version V2 | de ✓<br>4 V<br>40M27 Firmware upgrade |

#### Wireless Stack Update Confirm FUS Version

1. Click "Firmware Upgrade Service" icon

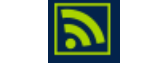

2. Start FUS (Need to try it twice at least if fail)

Start FUS

- 3. Click "Read FUS infos" after StartFus activated.
- 4. FUS Version : 1.2.0.0

| Read FUS infos | FUS State     | FUS_IDLE     | ste  |
|----------------|---------------|--------------|------|
|                | FUS Status    | FUS_NO_ERROR | • 51 |
|                | FUS Version   | v1.2.0.0     |      |
|                | STACK Version | v1.14.1.1    | • S1 |
|                | FUS Operator  | v3.1.0       | • 51 |
|                | operator      | 101110       | •    |

#### If FUS version is not v1.2.0.0, Should do the following steps in release note. (Refer. the release note.)

- STEP 4: Read and upgrade FUS Version

  it can been obtained selecting "Read FUS infos"
  00050300: FUSv0.5.3 => Must be updated using STEP 5.
  010X0Y00: FUSv1.x.y => Must be updated using STEP 6 (when x < 2).</li>
  01020000: FUSv1.2.0 => Up to date, you can download the new wireless stack using STEP 7.

  STEP 5: Download latest FUS for only FUSv0.5.3 upgrade

  in Firmware Upgrade Services: (File Path: [stm32wb5x\_FUS\_fw\_for\_fus\_0\_5\_3.bin], Start Address: [Install@])
  then select "Firmware Upgrade" Please check Firmware Upgrade Services Binary Table for Install@ parameter depending of the binary.

  STEP 6: Download latest FUS or Safeboot
  - in Firmware Upgrade Service: (File Path: [FUS\_Binary], Start Address: [Install@])
  - then select "Firmware Upgrade" Please check Firmware Upgrade Services Binary Table for Install@ parameter depending of the binary.

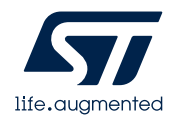

#### Wireless Stack Update **Co-processor Binary Update**

- C:\Users\{user\_name}\STM32Cube\Repository\STM32Cube\_FW\_WB\_V1.16.0\Projects\STM32WB\_Copro\_Wireless\_Bin ٠ aries\STM32WB5x
- Click "Browse" to choose the binary of co-processor. 1.
  - stm32wb5x BLE\_Stack\_full\_fw.bin
- Input the install address to Start address 2.
  - ➢ 0x080CE000
- Check options 3.

life.auamente

- First install Untick
- Verify download Tick  $\succ$
- Start stack after upgrade Tick (Default)  $\succ$
- Click "Firmware Upgrade" 4.

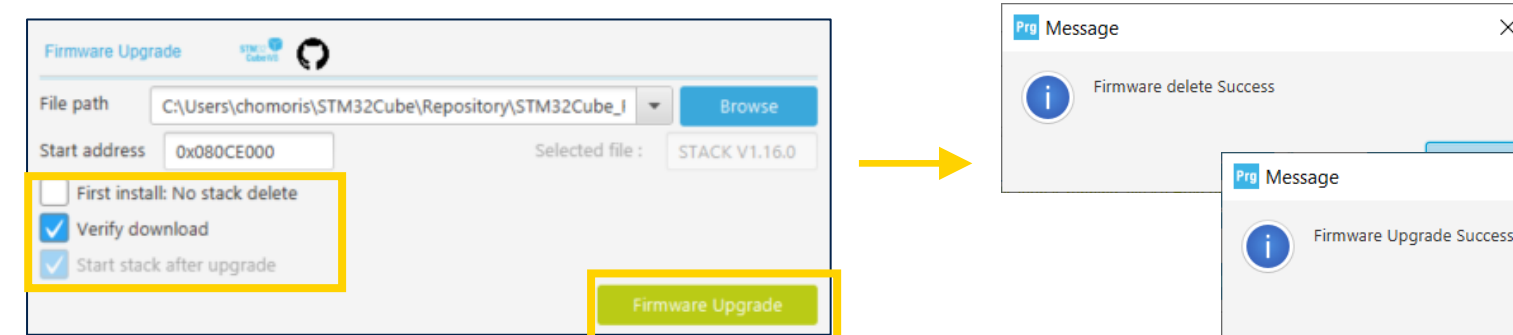

| Wireless Coprocessor Binary Table: Provides Install address for the |                 |  |  |  |  |  |  |
|---------------------------------------------------------------------|-----------------|--|--|--|--|--|--|
| Wireless Coprocessor Binary                                         | STM32WB5xxG(1M) |  |  |  |  |  |  |
| stm32wb5x_BLE_HCILayer_extended_fw.bin                              | 0x080DC000      |  |  |  |  |  |  |
| stm32wb5x_BLE_HCILayer_fw.bin                                       | 0x080E0000      |  |  |  |  |  |  |
| stm32wb5x_BLE_HCI_AdvScan_fw.bin                                    | 0x080EB000      |  |  |  |  |  |  |
| stm32wb5x_BLE_LLD_fw.bin                                            | 0x080ED000      |  |  |  |  |  |  |
| stm32wb5x_BLE_Mac_802_15_4_fw.bin                                   | 0x080B9000      |  |  |  |  |  |  |
| stm32wb5x_BLE_Stack_full_extended_fw_bit                            | 0x080C7000      |  |  |  |  |  |  |
| stm32wb5x_BLE_Stack_full_fw.bin                                     | 0x080CE000      |  |  |  |  |  |  |
| ster 20 white DLE, Oberly Kehl, Aubie                               |                 |  |  |  |  |  |  |

Х

 $\times$ 

OK

#### Making simple BLE project

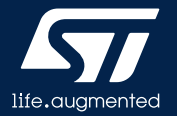

#### Making simple BLE project Receiving data from phone

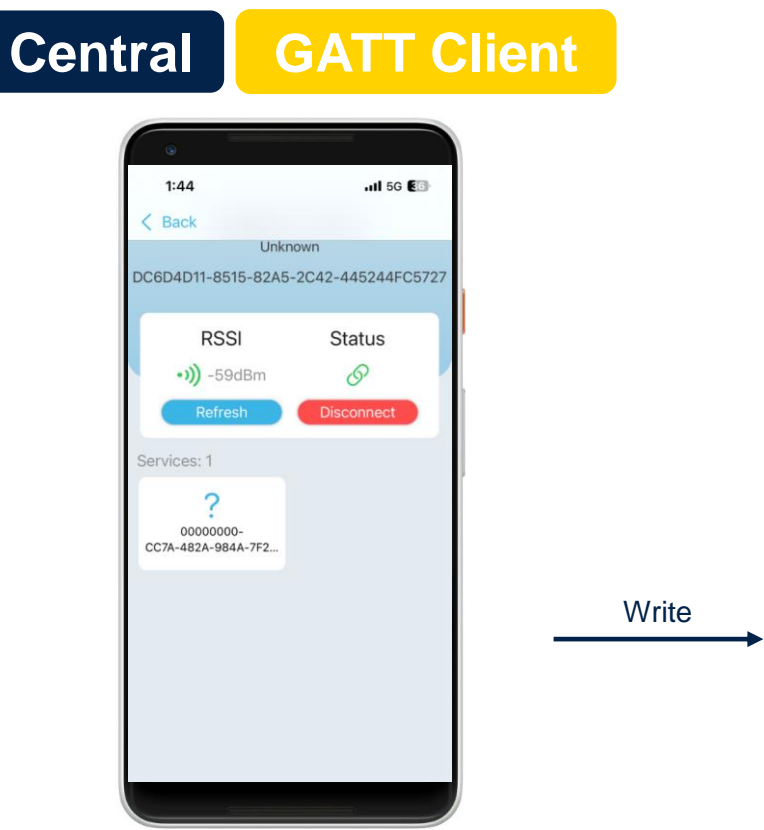

- Write a single arbitrary byte to the characteristic.
- Green LED will be turned on or off.
- Parsing the input value is shown as optional hands-on at the end of this presentation.

Peripheral

| Custom S  | SERVICE        |
|-----------|----------------|
| Custom CH | ARACTERISTIC 1 |
| W         | LED Control    |
|           |                |

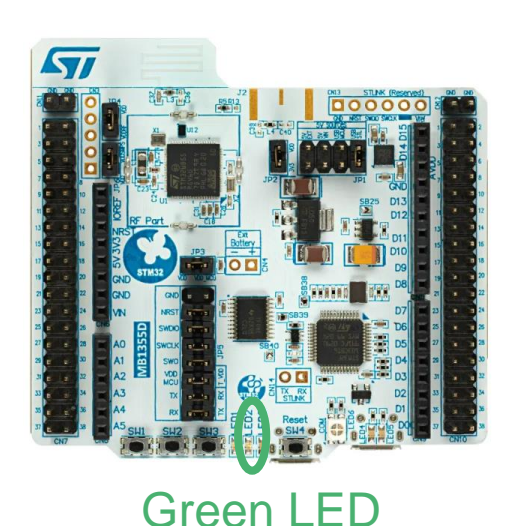

**GATT Server** 

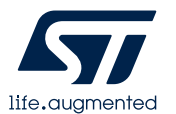

- 1. Execute "STM32CubeMX".
- 2. Select "ACCESS TO BOARD SELECTOR"

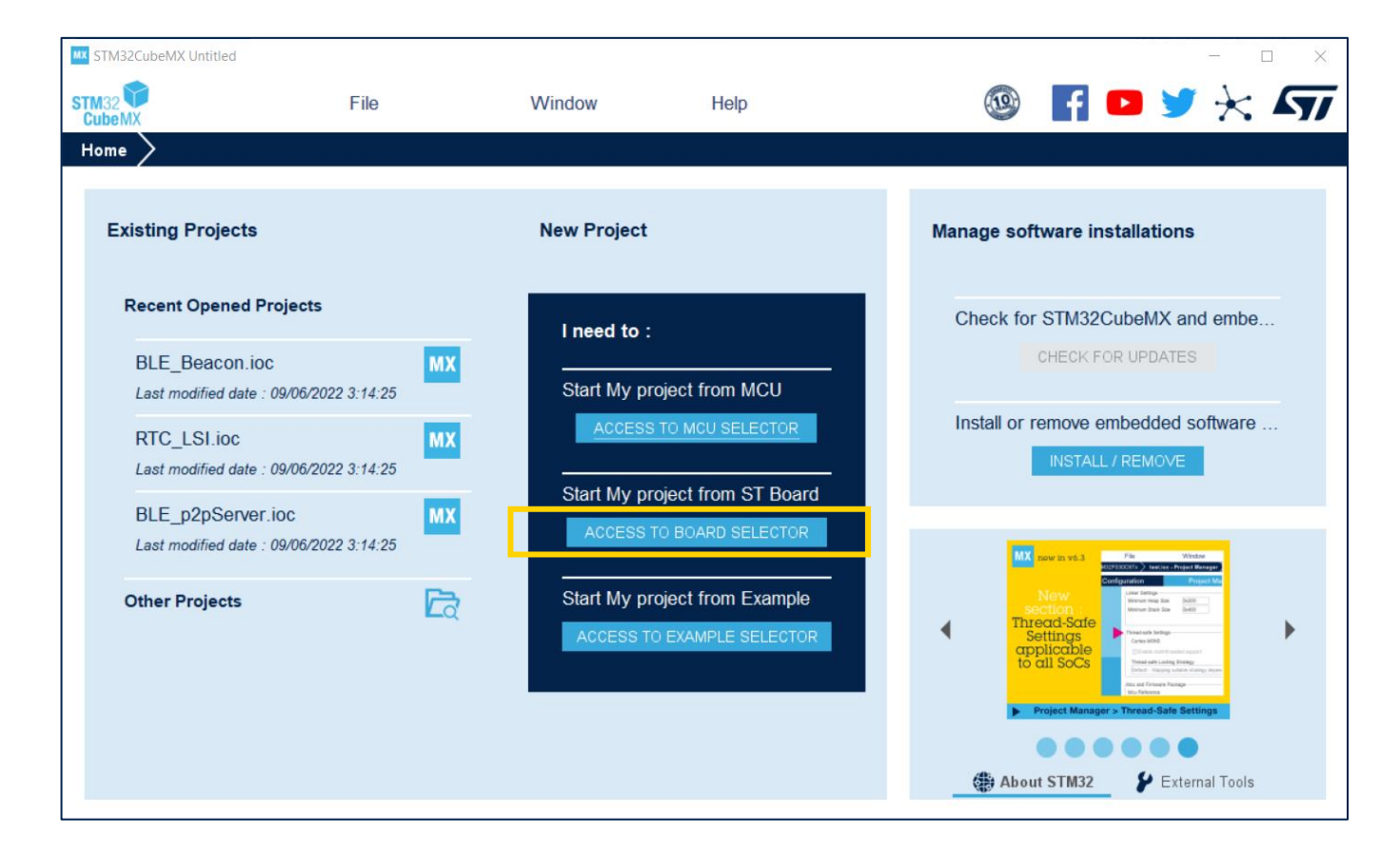

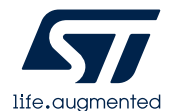

• Typing "NUCLEO-WB55RG" on Commercial Part Number.

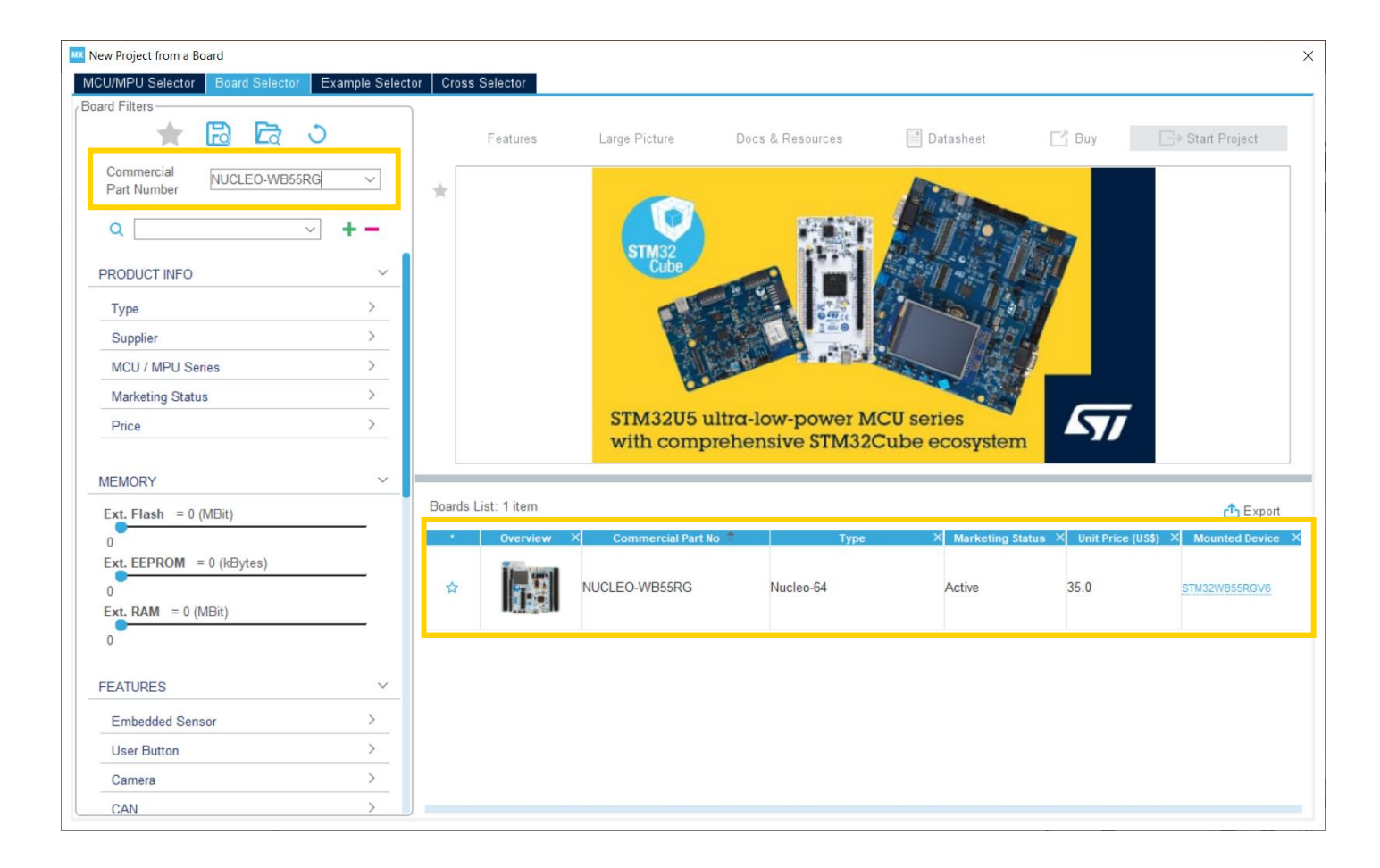

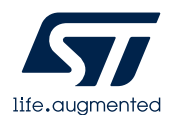

#### 1. Click NUCLEO-WB55RG

2. Making an example project for Hid after select IDE and project's folder.

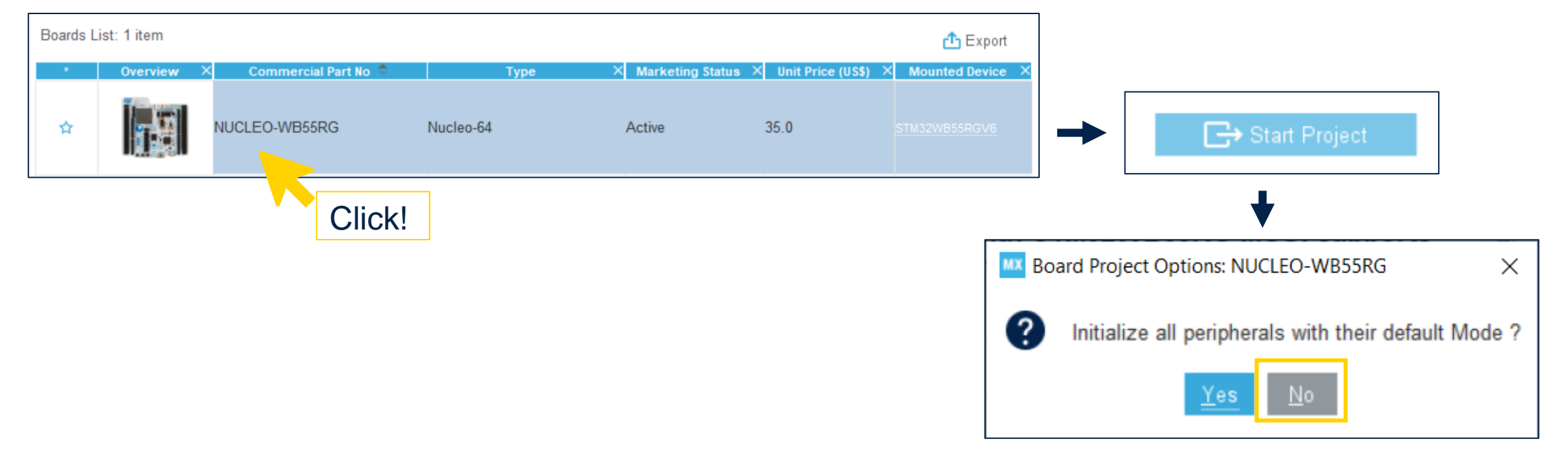

Initialize all peripherals with their default Mode? No

This will only initialize GPIO for LEDs and Buttons

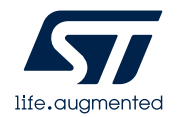

 If you need more information about NUCLEO board, you can check "Docs & Resources"

| MX STM32CubeMX Untitled: STM32WB55RGVx NUCL | EO-WB55RG                            |                                 |           |
|---------------------------------------------|--------------------------------------|---------------------------------|-----------|
| STM32<br>CubeMX                             | Window                               | Help                            | 19        |
| Home > STM32WB55RGVx - NUCL                 | EO-WB55RG $ angle$ Untitled - Pinout | t & C Help                      | F1 IR     |
| Pinout & Configuration                      | Clock Configuration                  | Docs & Resources                | Alt-D     |
|                                             | ✓ Software Packs                     | Tutorial Videos                 | at-V      |
| ۹ 🚳 🛔                                       |                                      | Refresh Data                    | R         |
| Categories A->Z                             |                                      | Check for Updates               | Alt-C     |
| Sustam Cara                                 |                                      | Manage embedded software packag | jes Alt-U |
| System Core /                               |                                      | Updater Settings                | Alt-S     |
| Analog >                                    |                                      |                                 |           |
| Timers >                                    | SYS_WKUP2                            | ABAT PAND.<br>RCR. P            |           |

| JCLEO-WB55RG Board Technical Docs      | - 0 |
|----------------------------------------|-----|
| MCU Board                              |     |
| ICLEO-WB55RG                           | + - |
| Bill of Materials (1)                  | >   |
| Board Manufacturing Specifications (2) | >   |
| Evaluation Board Terms of Use (1)      | >   |
| Flyers (1)                             | >   |
| License Agreement (1)                  | >   |
| Presentations (1)                      | >   |
| Product Specifications (1)             | >   |
| Schematic Pack (2)                     | >   |
| Technical Notes & Articles (1)         | >   |
| Training Material (1)                  | >   |
| User Manuals (1)                       | >   |

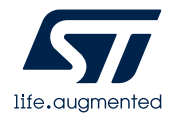

- Pinout view System view STLINK\_TX STLINK\_RX LD1 [Blue 8 2 SYS\_WKUP2 RCC\_0SC32\_IN RCC\_OSC32\_OUT PB14 PB13 PB12 LD3 [Red Led] STM32WB55RGVx LD2 [Green Led] VFQFPN68 RCC\_OSC\_IN NCC\_0SC\_0 ď.
- GPIOs are assigned by default to match the corresponding board.

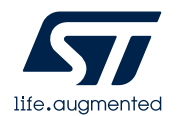

- Hover the cursor on STM32\_WPAN Middleware.
- It will give you contextual help on what to do. We will do each step together.

| Middleware and Software Packs                                                       |                           |
|-------------------------------------------------------------------------------------|---------------------------|
| \$                                                                                  |                           |
| FATES                                                                               |                           |
| FREERTOS                                                                            |                           |
| 🛃 I-CUBE-Cesium                                                                     |                           |
| 🛃 I-CUBE-UNISONRTOS                                                                 |                           |
| 🛃 I-CUBE-embOS                                                                      |                           |
| U-CUBE-wolfSSL                                                                      |                           |
| 🛃 I-Cube-SoM-uGOAL                                                                  |                           |
| STM32_WPAN                                                                          | _                         |
| TOUCHSE SIM32_WPAN:                                                                 |                           |
| USB_DEVI Bluetooth Low Energy 5, 802.15.4 OpenThread and Zigbee 3.0                 |                           |
| X-CUBE-AI Status:                                                                   |                           |
| X-CUBE-Al     Not available:                                                        |                           |
| 🕑 X-CUBE-AI Thread mode is active only if RF, RTC, RCC, IPCC & HSEM are enabled     |                           |
| X-CUBE-AZ Not available with STM32WB10xxx and STM32WB15xxx or/and                   |                           |
| C X-CUBE-BL Zigbee mode is active only if RF, RTC, RCC, IPCC & HSEM are enabled and | d if FreeRTOS is disabled |
| X-CUBE-BL Not available with STM32WB10xxx and STM32WB15xxx or/and                   |                           |
| X-CUBE-BL BLE mode is active only if RF, RTC, RCC, IPCC & HSEM are enabled          |                           |
| X-CUBE-DI                                                                           |                           |
| V-CUBE-EEPRIMAT                                                                     |                           |
| X-CUBE-GNSS1                                                                        |                           |

BLE mode is active only if RF, RCC, IPCC & HSEM are enabled.

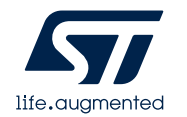

- Select GPIO under System Core Tab.
- Configuring Pull-up for B1, B2 and B3.

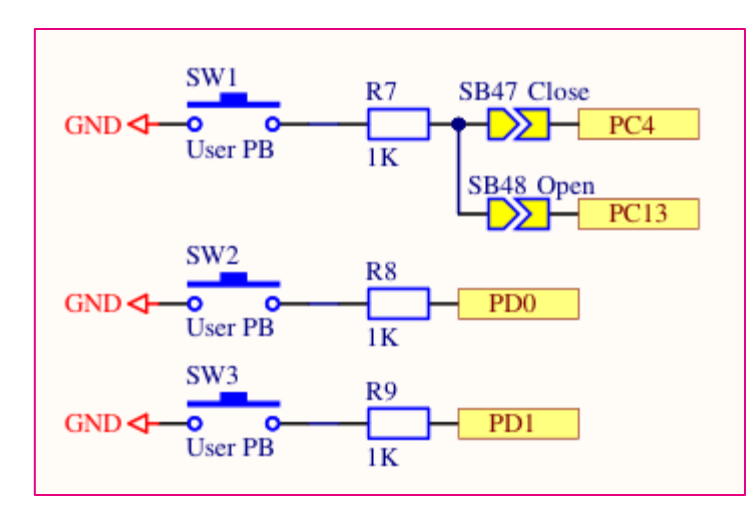

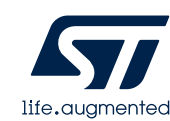

| TM32<br>CubeMX                       |           | File         |                  | Wind         | dow          | He           | lp          |               |               |                                                                                                    |
|--------------------------------------|-----------|--------------|------------------|--------------|--------------|--------------|-------------|---------------|---------------|----------------------------------------------------------------------------------------------------|
| Home > STM32VVI                      | B55RGVx · | - NUCLE      | O-WB55RG         |              | itled - Pino | ut & Conf    | iguration   | $\geq$        |               |                                                                                                    |
| 1                                    | ⊃inout &  | Configu      | ration           |              |              |              |             | Clock         | Configuratio  | 'n                                                                                                    |
|                                      |           |              |                  |              |              |              |             |               | ✓ Software P  | acks                                                                                                    |
| <u>ک</u>                             | ٢         |              |                  |              | GPIO M       | ode and Co   | nfiguration |               |               |                                                                                                    |
| Categories A->Z                      |           |              |                  |              |              | Configuratio | n           |               |               |                                                                                                    |
| System Core                          | ~         | Group E      | y Peripherals    | 3            |              |              |             |               |               | ~                                                                                                    |
| ÷                                    |           | Ø GPI        | 🔾 🔗 Singl        | le Mapped Si | gnals        |              |             |               |               |                                                                                                    |
| DMA<br>GPIO                          |           |              | o: 1             |              |              |              |             |               |               |                                                                                                    |
| HSEM                                 |           | Search       | Signals          |              |              |              |             |               | Show only N   | Aodified Pin                                                                                                    |
| IPCC<br>IWDG                         |           | Di N         |                  |              |              |              |             |               |               |                                                                                                    |
| NVIC                                 |           | PIN N<br>PB0 | Signal on<br>n/a | Low          | Output P     | No pull-u    | Low         | nFast.<br>n/a | LD2 [Green    | Viodified                                                                                                    |
| RCC<br>A SYS                         |           | PB1          | n/a              | Low          | Output P     | No pull-u    | Low         | n/a           | LD3 [Red Led] | ~                                                                                                    |
| ▲ TSC                                |           | PB5          | n/a              | Low          | Output P     | No pull-u    | Low         | n/a           | LD1 [Blue ]   | 1                                                                                                    |
| WWDG                                 |           | PC4          | n/a              | n/a          | Input mode   | Pull-up      | n/a         | n/a           | B1 [Push Bu   | Image: A start and a start a start |
|                                      |           | PD0          | n/a              | n/a          | Input mode   | Pull-up      | n/a         | n/a           | B2 [Push B    | $\checkmark$                                                                                                    |
|                                      |           | PD1          | n/a              | n/a          | Input mode   | Pull-up      | n/a         | n/a           | B3 [Push B    | $\checkmark$                                                                                                    |
| Analog                               |           |              |                  |              |              |              |             |               |               |                                                                                                    |
| Timers                               | >         |              |                  |              |              |              |             |               |               |                                                                                                    |
| Connectivity                         | >         |              |                  |              |              |              |             |               |               |                                                                                                    |
| Multimedia                           | >         |              |                  |              |              |              |             |               |               |                                                                                                    |
| Security                             | >         |              |                  |              |              |              |             |               |               |                                                                                                    |
| Computing                            | >         | PC4 Cor      | nfiguration : —  |              |              |              |             |               |               |                                                                                                    |
| Middleware                           | ~         |              |                  |              |              |              |             |               |               |                                                                                                    |
| ¢<br>FATFS<br>FREERTOS<br>STM32_WPAN |           | GPIO m       | iode             |              |              | Input m      | node        |               |               | ~                                                                                                    |
| TOUCHSENSING<br>USB DEVICE           |           |              |                  |              |              |              |             |               |               |                                                                                                    |
|                                      |           | GPIO P       | ull-up/Pull-do   | wn           |              | Pull-up      |             |               |               | ~                                                                                                    |
|                                      |           |              |                  |              |              | D4 (D        | 1.0.0.1     |               |               |                                                                                                    |

- Select SYS under System Core Tab.
- Debug

 $\rightarrow$  Serial Wire

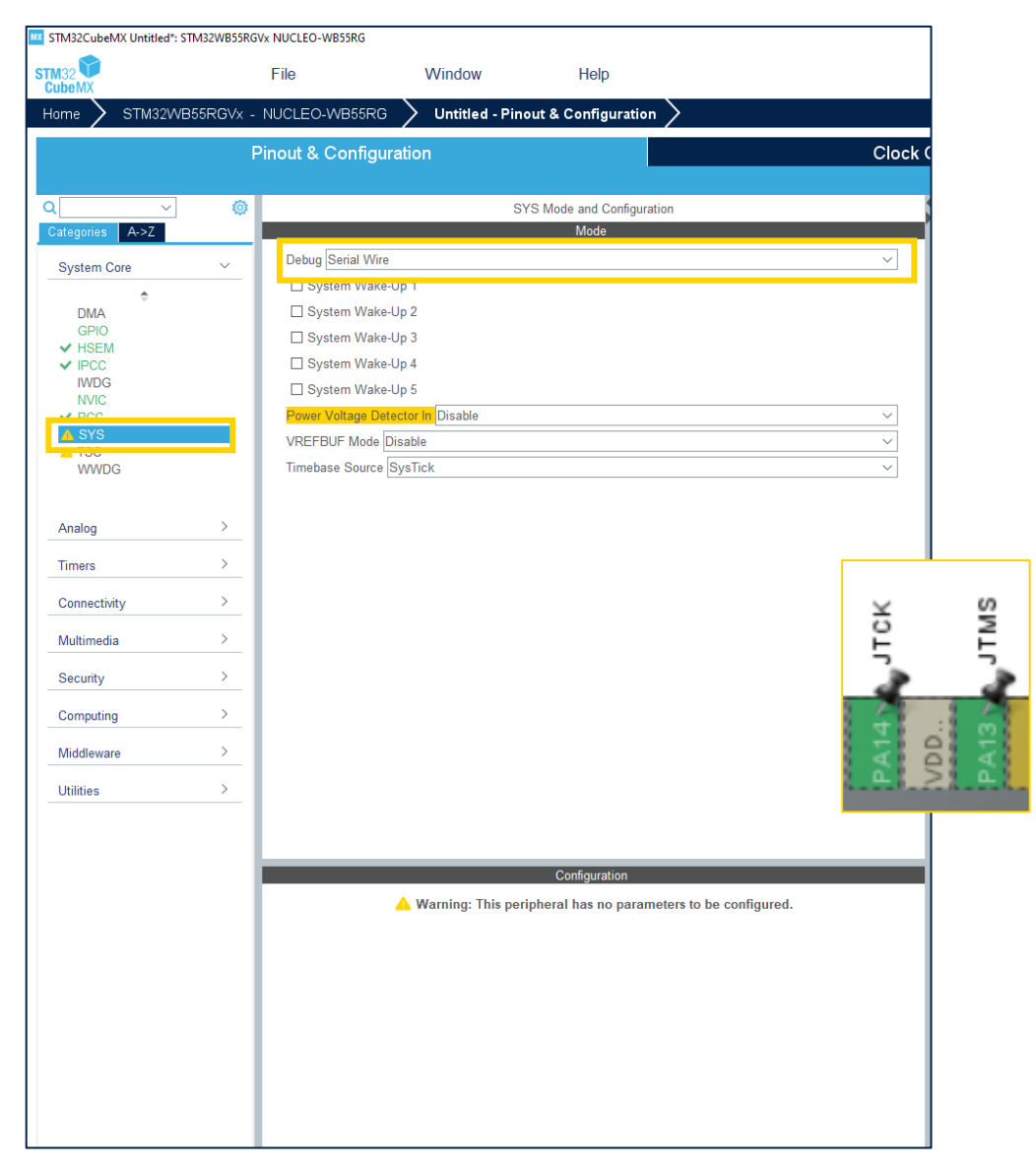

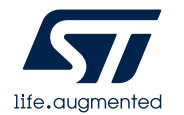

- Select RCC under System Core Tab.
- Enable HSE.
  - → Crystal/Ceramic Resonator.
- Enable LSE.
  - → Crystal/Ceramic Resonator.
- HSE 32Mhz is directly used by the radio PHY.
- LSE is used as a low-speed clock by radio PHY. It is used to time events such as connection or advertising interval.

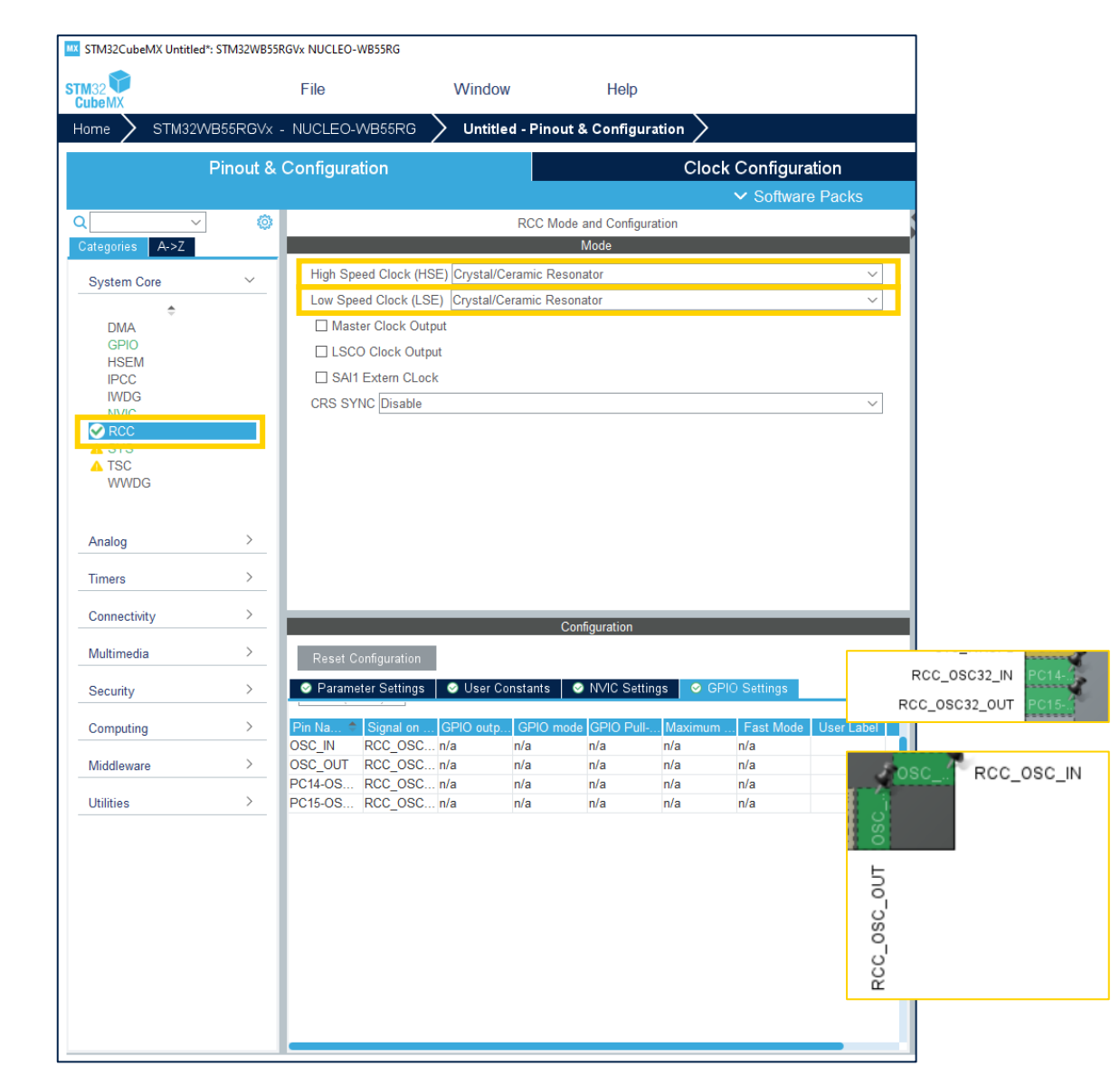

25

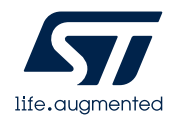

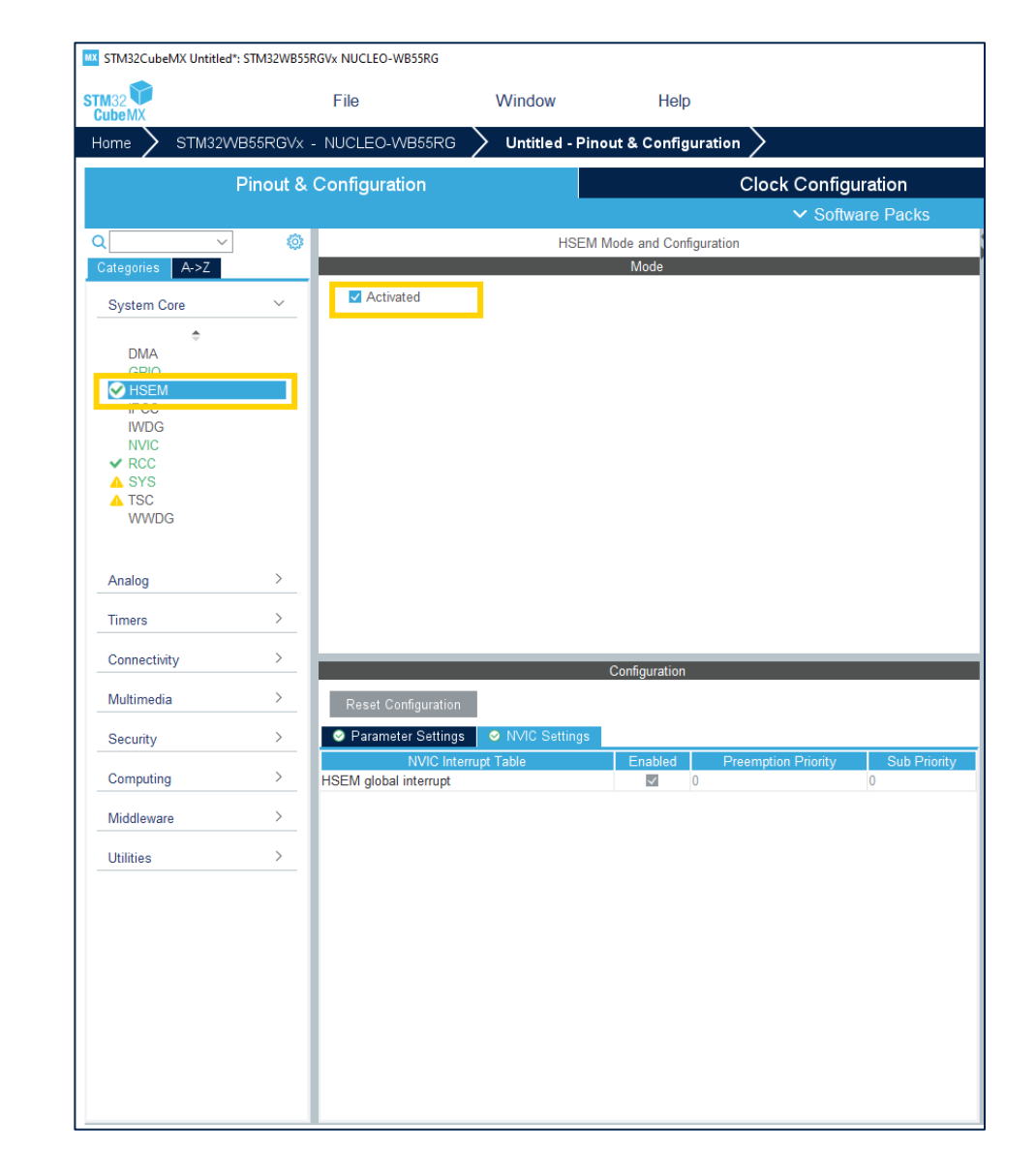

- Select HSEM (Hardware Semaphores) and tick activate.
- HSEM provides synchronization between CM0+ and CM4 when using shared resources. (ex. Clock tree registers, RNG, etc.)

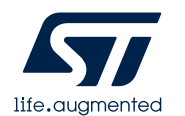

- Select IPCC (Inter-processor communication controller)
- Tick "activated".
- Enable both interrupts in NVIC.
- IPCC provides asynchronous messaging mechanism between CM4 and CM0+.
- Part of SRAM2 is shared.

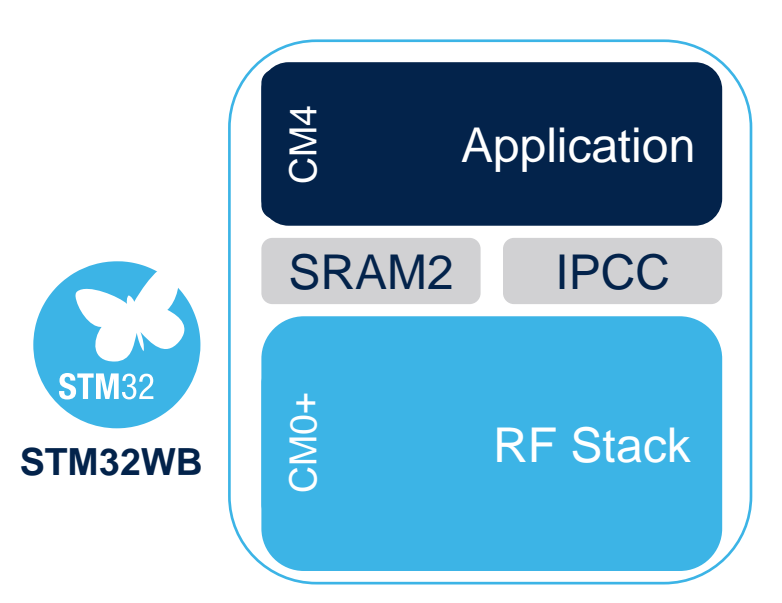

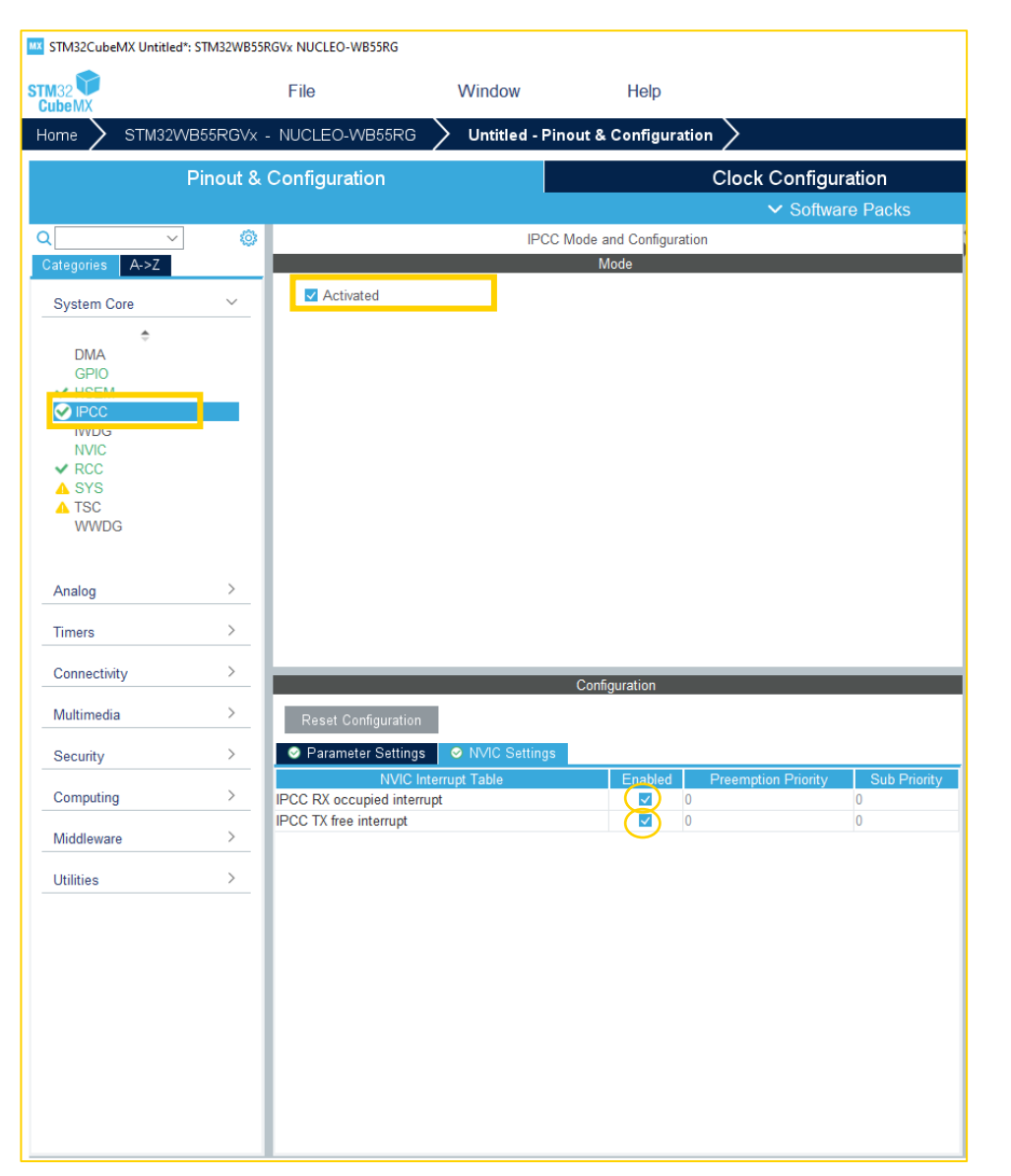

- Select RTC under Timer Tab.
- Tick Activate Clock Source
- Enable Internal Wakeup
- Enable interrupt in NVIC
- Required due to Virtual timer server FW component. (We will not use it in this hands-on)

| MX STM32CubeMX Untitle | ed*: STM32WB55R                  | GVx NUCLEO-WB55RG   | i                        |                       |                                  |
|------------------------|----------------------------------|---------------------|--------------------------|-----------------------|----------------------------------|
| STM32<br>CubeMX        |                                  | File                | Window                   | Help                  |                                  |
| Home 🔪 STM32           | 2WB55RGVx -                      | NUCLEO-WB55F        | RG $>$ Untitled - Pine   | out & Configuration   | $\rangle$                        |
|                        | Pinout &                         | Configuration       |                          |                       | Clock Configuration              |
|                        |                                  |                     |                          |                       | ✓ Software Packs                 |
| ٩                      | <ul> <li>✓</li> <li>∅</li> </ul> |                     | RTC M                    | ode and Configuration |                                  |
| Categories A->Z        |                                  | Activate Cla        | ck Source                | Mode                  |                                  |
| System Core            | >                                | Activate Co         | endar                    |                       |                                  |
| Analog                 | >                                | Alarm A Disable     | 9                        |                       | ~                                |
| Timers                 | ~                                | Alarm B Disable     | 9                        |                       | $\sim$                           |
| ÷                      |                                  | Timestamp           |                          |                       |                                  |
|                        |                                  |                     | ai vvakeUp               |                       | $\sim$                           |
|                        | _                                | Tamper 2            |                          |                       |                                  |
| TIM2<br>TIM16          |                                  | Tamper 3            |                          |                       |                                  |
| TIM17                  |                                  | Calibration Disa    | ble                      |                       | $\checkmark$                     |
|                        |                                  | Reference c         | lock detection           |                       |                                  |
| Connectivity           | >                                |                     |                          |                       |                                  |
| Multimedia             | >                                |                     |                          |                       |                                  |
| Security               | >                                |                     |                          | Configuration         |                                  |
| Computing              | >                                | Reset Configura     | tinge Lear Constants     | ● NV/IC Setting       |                                  |
| Middleware             | >                                | Parameter Set       | NVIC Interrupt Table     | Enabled               | Preemption Priority Sub Priority |
| Litilities             |                                  | RTC wake-up interru | upt through EXTI line 19 | <b>V</b>              | 0                                |
| Ounties                |                                  |                     |                          |                       |                                  |
|                        |                                  |                     |                          |                       |                                  |
|                        |                                  |                     |                          |                       |                                  |
|                        |                                  |                     |                          |                       |                                  |
|                        |                                  |                     |                          |                       |                                  |
|                        |                                  |                     |                          |                       |                                  |
|                        |                                  |                     |                          |                       |                                  |
|                        |                                  |                     |                          |                       |                                  |
|                        |                                  |                     |                          |                       |                                  |
|                        |                                  |                     |                          |                       |                                  |

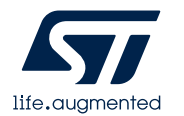

- Select RF under Connectivity Tab.
- Tick Active RF1

| MX STM32CubeMX Untitled*: STM32WB55F                                                                                                    | GVx NUCLEO-WB55RG                                  |                             |                             |                           |                       |
|----------------------------------------------------------------------------------------------------|----------------------------------------------------|-----------------------------|-----------------------------|---------------------------|-----------------------|
| STM32                                                                                                    | File                                               | Window                      | Help                        |                           |                       |
| Home 🔰 STM32WB55RGVx                                                                                                    | - NUCLEO-WB55RG                                    | Untitled - Pin              | iout & Configuratio         | n >                       |                       |
|                                                                                                    | Pinout & Configur                                  | ation                       |                             |                           | Clock (               |
| Q Ø                                                                                                    |                                                    | -                           | RF Mode and Configura       | ation                     |                       |
| Categories A->Z                                                                                                    |                                                    |                             | Mode                        |                           |                       |
| System Core 🗸 🗸 🗸                                                                                                    | Activate RF1                                       |                             |                             |                           |                       |
| <ul> <li>♦</li> <li>♦</li></ul> | External PA tra                                    | nsmit control               |                             |                           |                       |
| Analog ><br>Timers ><br>LPTIM1                                                                                                    |                                                    |                             |                             |                           | VDD<br>RF1<br>VSGRF   |
| LPTIM2<br>▲ RTC<br>▲ TIM1<br>TIM2<br>TIM16<br>TIM17                                                                                                    |                                                    |                             |                             |                           | RF_RF1                |
| Connectivity                                                                                                    | Reset Configuratio                                 |                             | Configuration               |                           |                       |
| SP11<br>SP12<br>USART1<br>USB                                                                                                    | GPIO Settings<br>Search Signals<br>Search (Ctrl+F) |                             |                             |                           | Show only Modified P  |
| Multimedia > Security >                                                                                                    | Pin Na Signal or<br>RF1 RF_RF1                     | n GPIO outp GPIO<br>n/a n/a | D mode GPIO Pull N<br>n/a n | Maximum Fast Mo<br>/a n/a | le User Label Modifie |

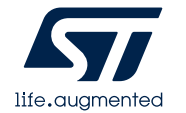

- Select USART1 under Connectivity Tab.
- Mode : Asynchronous
- Disable Hardware Flow Control
- Enable USART1 global interrupt in NVIC Setting tab.
- DMA : USART1\_TX, Normal, Memory to Peripheral, Width(Byte)

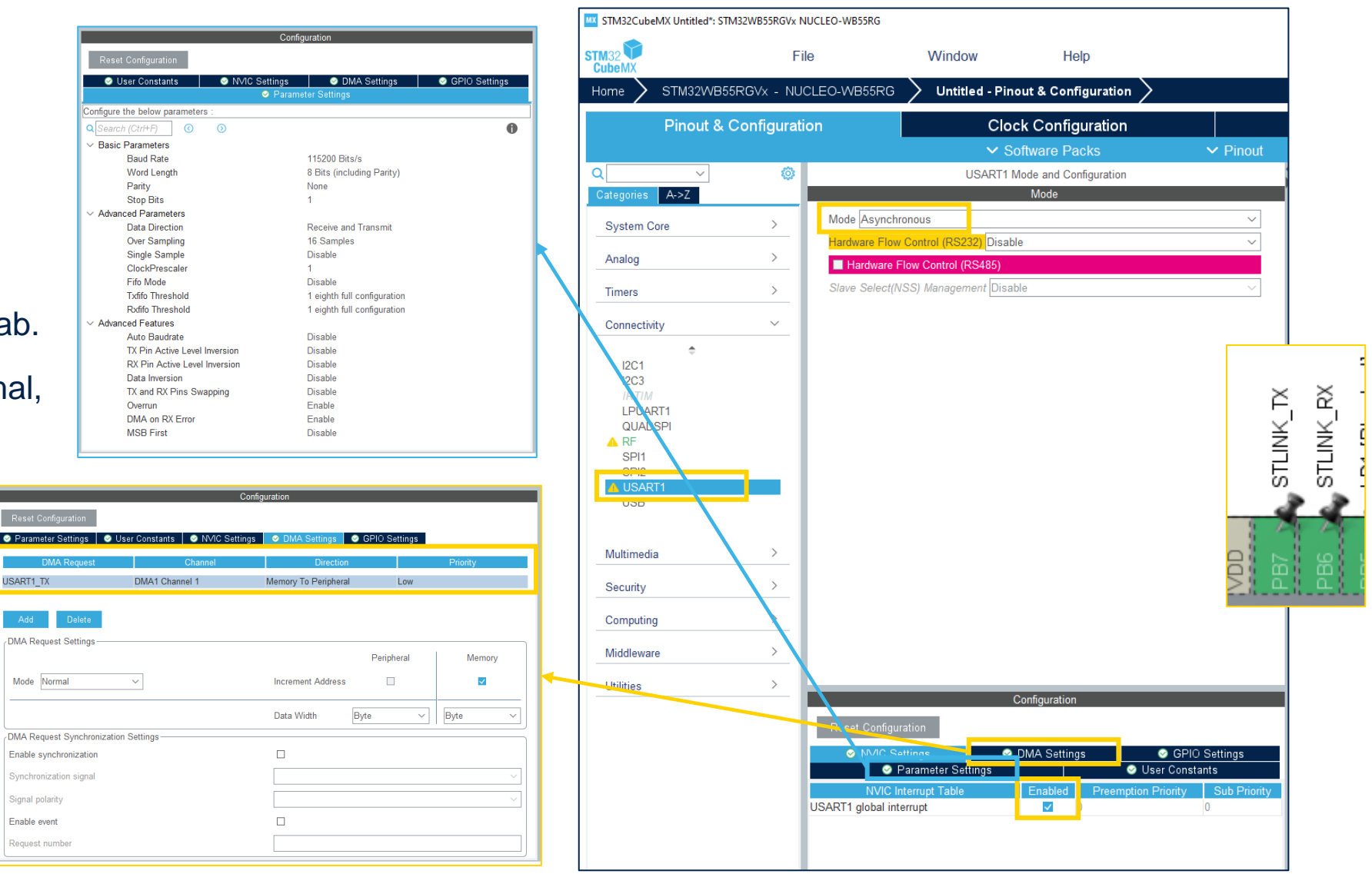

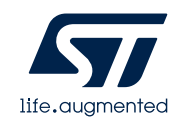

- Select STM32\_WPAN under Middleware Tab.
- Tick BLE.

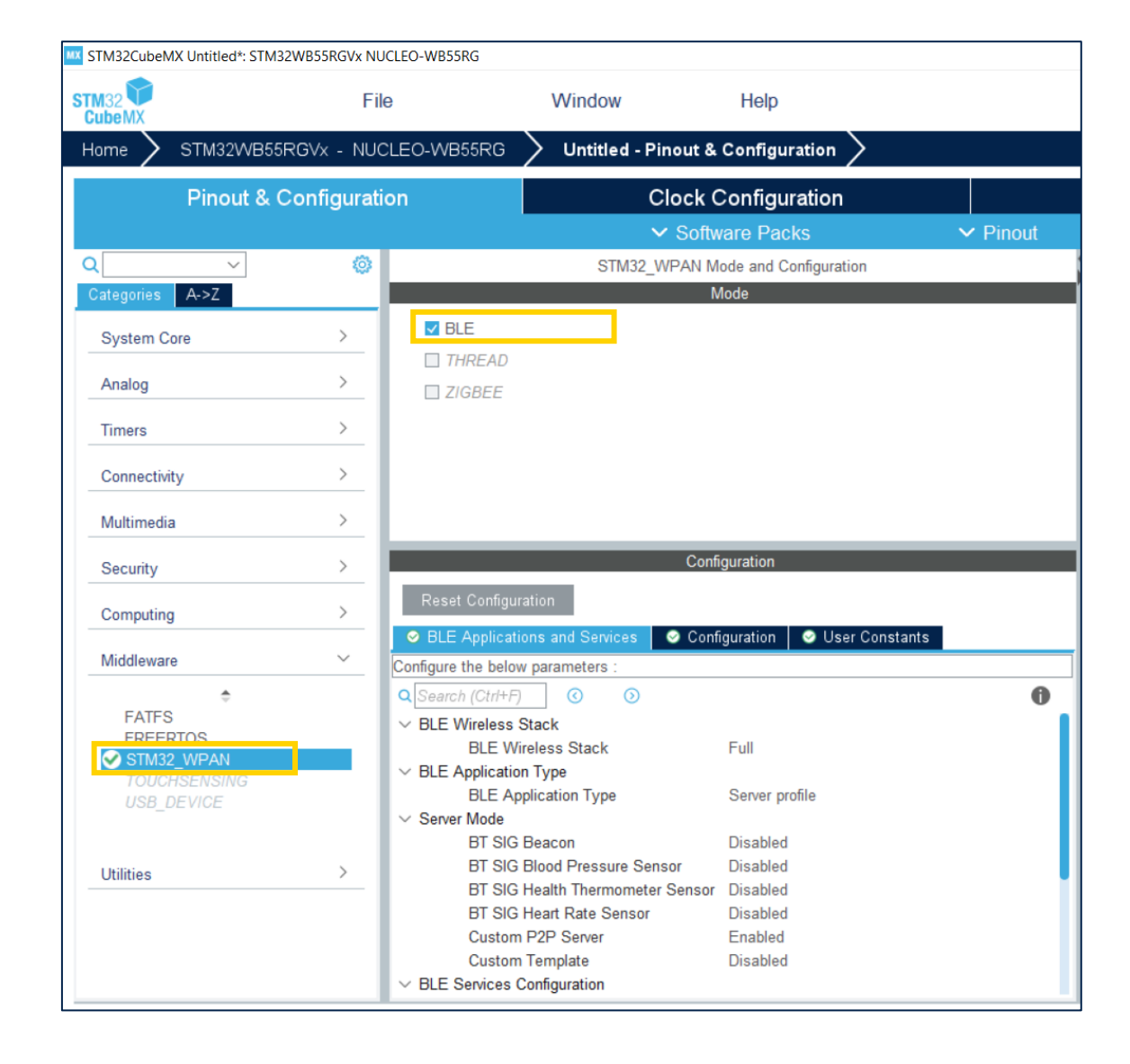

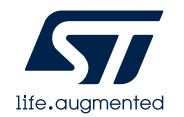

- Select BLE Applications and Services Tab
- BLE Wireless Stack : Full
- BLE Application Type : Server profile
- Custom P2P Server : Disabled
- Custom Template : Enabled

| BLE Pairing                    | 8 BLE GATT                  | <b>e</b> | User Constants  |   |
|--------------------------------|-----------------------------|----------|-----------------|---|
| BLE Applications and           | Services 🛛 🤗 Configu        | iration  | BLE Advertising |   |
| Configure the below parameters | 5.                          |          |                 |   |
| Q Search (Ctrl+F)              | $\odot$                     |          | 6               | ) |
| ✓ BLE Wireless Stack           |                             |          |                 |   |
| BLE Wireless Stack             | <                           | Full     |                 |   |
| ✓ BLE Application Type         |                             |          |                 |   |
| BLE Application Typ            | De                          | Server   | profile         |   |
| ✓ Server Mode                  |                             |          |                 |   |
| BT SIG Beacon                  |                             | Disabl   | ed              |   |
| BT SIG Blood Press             | sure Sensor                 | Disabl   | ed              |   |
| BT SIG Health Them             | mometer Sensor              | Disable  | ed              |   |
| BT SIG Heart Rate              | Sensor                      | Disable  | ed              |   |
| Custom P2P Server              |                             | Disabl   | ed              |   |
| Custom Template                |                             | Enable   | ed              |   |
| ✓ BLE Services Configuration   |                             |          |                 |   |
| The device needs to            | support the Peripheral Role | 1        |                 |   |
| The device needs to            | support the Central Role    | 0        |                 |   |
| BLE_CFG_SVC_MA                 | AX_NBR_CB                   | 7        |                 |   |
| BLE_CFG_CLT_MA                 | X_NBR_CB                    | 0        |                 |   |

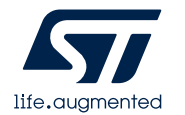

- Select Configuration Tab
- CFG\_DEBUG\_TRACE\_UART : hw\_uart1
- CFG\_HW\_USART1\_ENABLE : Enabled
- CFG\_HW\_USART1\_DMA\_TX\_SUPPORTED : Enabled
- CFG\_DEBUG\_BLE\_TRACE : Enabled
- CFG\_DEBUG\_APP\_TRACE : Enabled
- CFG\_DEBUG\_TRACE\_LIGHT : Enabled
- DBG\_TRACE\_USE\_CIRCULAR\_QUEUE : Disabled
- CFG\_IO\_CAPABILITY : No input, no output (0x03)

| 🥺 BLE Pairing                              | 🙁 BLE       | GATT         | S            | User Constants        |    |
|--------------------------------------------|-------------|--------------|--------------|-----------------------|----|
| BLE Applications and                       | Services    | 😔 Configu    | ration       | 🛚 🕺 BLE Advertisir    | ng |
| Configure the below parameters             |             |              |              |                       |    |
| ✓ HW UART                                  |             |              |              |                       |    |
| CFG_HW_LPUART                              | I_ENABLED   | Disabled     |              |                       |    |
| CFG_HW_LPUART                              | I_DMA_TX_S  | Disabled     |              |                       |    |
| CFG_HW_USART1                              | ENABLED     | Enabled      |              |                       |    |
| CFG_HW_USART1                              | DMA_TX_SU   | . Enabled    | 6            |                       |    |
| ✓ Generic parameters                       |             |              |              |                       |    |
| CFG_HW_RESET_                              | BY_FW       | Enabled      |              |                       |    |
| CFG_USE_SMPS                               |             | Disabled     |              |                       |    |
| CFG_LPM_SUPPO                              | RTED        | Disabled     |              |                       |    |
| CFG_DEBUGGER_                              | SUPPORTED   | Enabled      |              |                       |    |
| CFG_DEBUG_BLE                              | TRACE       | Enabled      |              |                       |    |
| CFG_DEBUG_APP                              | TRACE       | Enabled      | 3            |                       |    |
| CFG_DEBUG_TRA                              | CE_LIGHT    | Enabled      |              |                       |    |
| CFG_DEBUG_TRA                              | CE_FULL     | Disabled     |              |                       |    |
| DBG_TRACE_USE                              | CIRCULAR    | Disabled     | 4            |                       |    |
| DBG_TRACE_MSG                              | QUEUE_SIZE  | 4096         |              |                       |    |
| MAX_DBG_TRACE                              | MSG_SIZE    | 1024         |              |                       |    |
| <ul> <li>Application parameters</li> </ul> |             |              |              |                       |    |
| CFG_TX_POWER                               |             | -0.15dBm (0  | )x18)        |                       |    |
| CFG_DEBUG_TRAC                             | CE_UART     | hw_uart1     | 2            |                       |    |
| CFG_CONSOLE_M                              | ENU         | No UART se   | elected. Yo  | u need to activate LF | P  |
| CFG_ADV_BD_ADD                             | DRESS       | 0x00000000   | 0000         |                       |    |
| CFG_FAST_CONN_                             | ADV_INTERV. | 80           |              |                       |    |
| CFG_FAST_CONN_                             | ADV_INTERV. | 100          |              |                       |    |
| CFG_LP_CONN_AD                             | V_INTERVAL. | . 1000       |              |                       |    |
| CFG_LP_CONN_AD                             | V_INTERVAL. | . 2500       |              |                       |    |
| CFG_IO_CAPABILIT                           | TY .        | No input, no | output (0x   | :03) 5                |    |
| CFG_MITM_PROTE                             | CTION       | MITM protect | ction requir | ed (0x01)             |    |

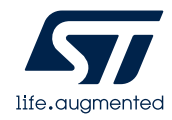

- Select BLE Advertising Tab
- Include AD\_TYPE\_COMPLETE\_LOCAL\_NAME
   Yes
- Name your device with a unique ID
- Example : XX\_DEV

| BLE Pairing                               | 📀 BLE Pairing 🛛 📀 BLE GATT |             |         | 📀 User Constants |            |  |  |
|-------------------------------------------|----------------------------|-------------|---------|------------------|------------|--|--|
| BLE Applications and                      | Services                   | 🥝 Configu   | ration  | 😔 BLE Ad         | dvertising |  |  |
| Configure the below parameters            | 81                         |             |         |                  |            |  |  |
| Q Search (Ctrl+F)                         | $\odot$                    |             |         |                  | 0          |  |  |
| <ul> <li>Advertising elements</li> </ul>  |                            |             |         |                  |            |  |  |
| ad_data[] length                          |                            |             |         | 8                |            |  |  |
| Include AD_TYPE_TX_POWER_LEVEL element No |                            |             |         |                  |            |  |  |
| Include AD_TYPE_0                         | COMPLETE_L                 | OCAL_NAME   | element | Yes              |            |  |  |
| AD_TYPE_COM                               | IPLETE_LOCA                | AL_NAME_LEN | IGTH    | 7                |            |  |  |
| AD_TYPE_COM                               | IPLETE_LOC                 | AL_NAME     |         | ST_DEV           |            |  |  |
| Include AD_TYPE_S                         | SHORTENED_                 | LOCAL_NAME  | elemen  | t No             |            |  |  |

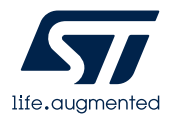

- Select BLE GATT tab.
- Set number of services to 1
- Name your BLE service, both a long and short name.
- For example : XX\_SRV

| Configuration                                                          |                |                 |                  |  |  |  |  |
|------------------------------------------------------------------------|----------------|-----------------|------------------|--|--|--|--|
| Reset Configuration                                                    |                | _               |                  |  |  |  |  |
| SLE Pairing                                                            | S BLE GATT     | ⊗ ST_SRV        | 🥝 User Constants |  |  |  |  |
| BLE Application                                                        | s and Services | 📀 Configuration | SLE Advertising  |  |  |  |  |
| Configure the below parar                                              | meters :       |                 |                  |  |  |  |  |
| Q Search (Ctrl+F)                                                      | 0 0            |                 | 0                |  |  |  |  |
| <ul> <li>Services configuration</li> <li>Number of services</li> </ul> | ı<br>vices     | 1               |                  |  |  |  |  |
| ✓ Service1                                                             |                |                 |                  |  |  |  |  |
| Service long n                                                         | ame            | ST_SRV          |                  |  |  |  |  |
| Service short                                                          | name           | ST_SRV          |                  |  |  |  |  |

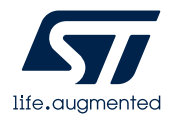

- Select "ST\_SRV" tab. (The exact name depends on your previous selection.)
- UUID 0xAA00 is for Primary Service
- Name your characteristic "XX\_WCHAR" as both log and short name.
- UUID 0xBB00 is for Characteristic1.
- CHAR\_PROP\_WRITE : Yes
- GATT\_NOTIFY\_ATTRIBUTE\_WRITE : Yes
- GATT\_NOTIFY\_WRITE\_REQ\_AND\_WAIT\_FOR\_AP PL\_RESP : No
- GATT\_NOTIFY\_READ\_REQ\_AND\_WAIT\_FOR\_APP L\_RESP : No
- GATT\_NOTIFY\_NOTIFICATION\_COMPLETION : No

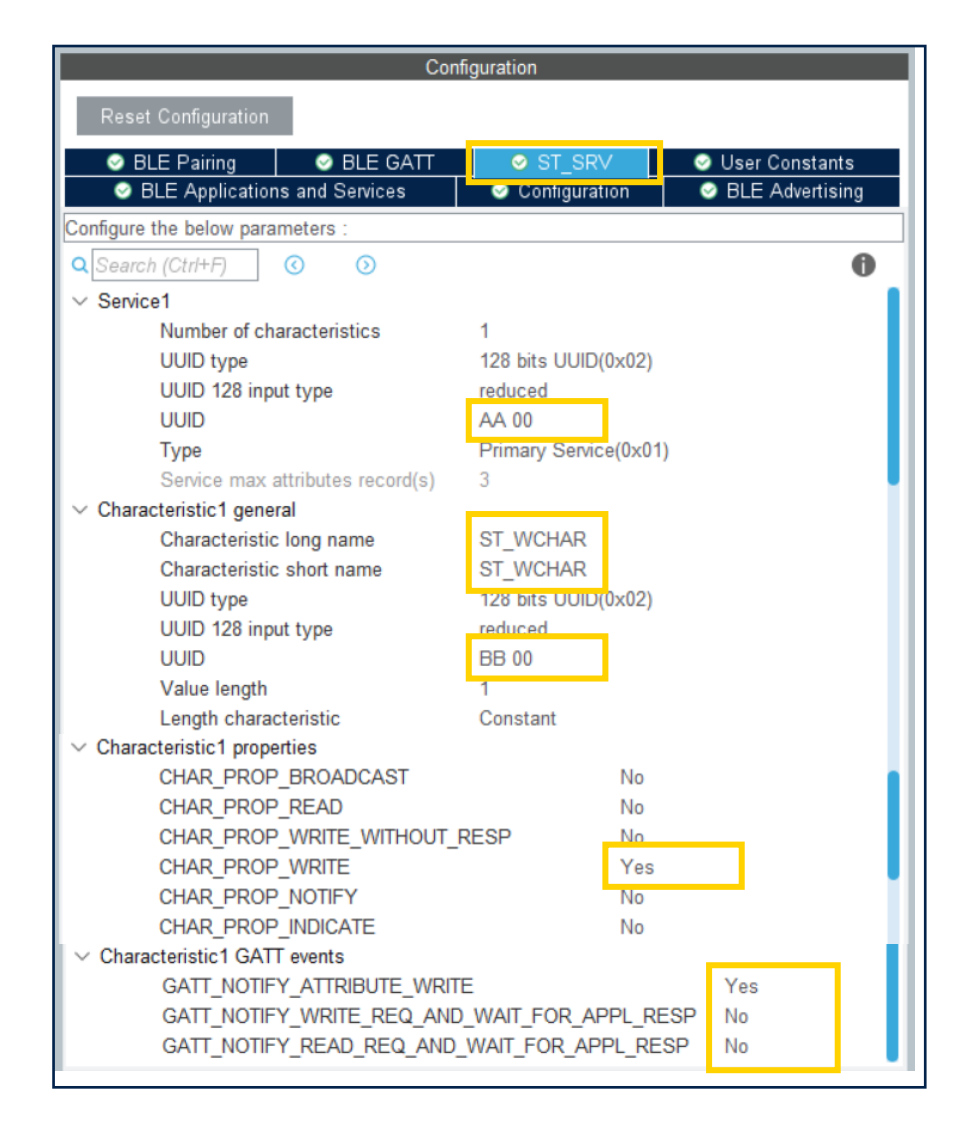

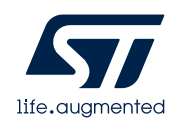

- Go to Clock Configuration Tab.
- Set RTC clock to LSE.
- Set RFWKP clock to LSE.

| STM32CubeMX Untitled*: STM32WE | 55RGVx NUCLEO-WB55RG |                                                         |                     |            |                                                                |   |
|--------------------------------|----------------------|---------------------------------------------------------|---------------------|------------|----------------------------------------------------------------|---|
| STM32                          | File                 | Window                                                  | Help                |            |                                                                |   |
| Home 🔰 STM32WB55RGV            | x - NUCLEO-WB55RG    | > Untitled -                                            | Clock Configuration | $\rangle$  |                                                                |   |
| Pinout                         | & Configuration      |                                                         |                     | Clock      | Configuration                                                  |   |
|                                |                      |                                                         | l                   | ţ          | ightarrow                                                      | 3 |
|                                | Input frequency      | HSE<br>1 RC<br>32<br>2 RC<br>LSI1<br>2 RC<br>LSI2<br>32 | RTC/LCD S           | Source Mux | 32.768 To LCD (KHz)<br>32.768 To RTC (KHz)<br>32 To IWDG (KHz) |   |

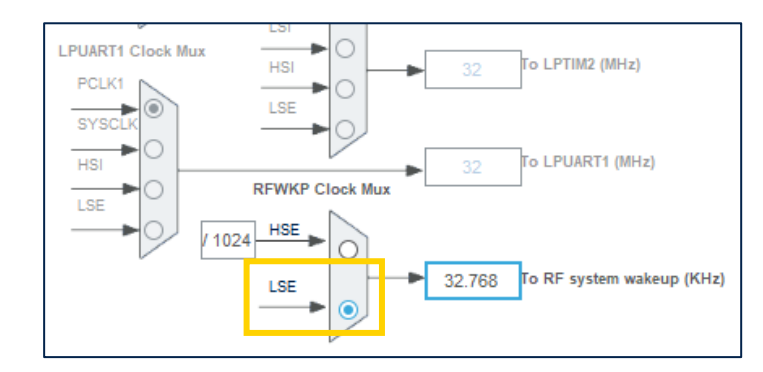

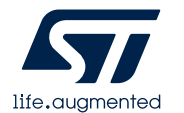

- Go to Project Manager ٠
- In Project Tab. ٠
  - Name for project.  $\succ$
  - Set path for saving new project.  $\succ$
  - IDE : STM32CubeIDE  $\geq$
- In Code Generator Tab. •
  - Tick "Copy only the necessary library  $\succ$

| : <b>I</b>                                                                                | STM32CubeMX Untitled*: STM32WB55F | RGVx NUCLEO-WB55RG                       |                                                                  |                                         |
|-------------------------------------------------------------------------------------------|-----------------------------------|------------------------------------------|------------------------------------------------------------------|-----------------------------------------|
|                                                                                           | STM32                             | File Window                              | Help                                                             |                                         |
|                                                                                           | Home $>$ STM32WB55RGVx -          | $\cdot$ NUCLEO-WB55RG $>$ Untitled - Pro | oject Manager >                                                  |                                         |
|                                                                                           | Pinout &                          | Configuration                            | Clock Configuration                                              | Project Manager                         |
|                                                                                           |                                   | Project Settings<br>Project Name         | Simple_BLE_Project                                               |                                         |
|                                                                                           | Project                           | Project Location                         | C:\Hands-on                                                      | Browse                                  |
| project.                                                                                  |                                   | Application Structure                    | Advanced                                                         | $\checkmark$ Do not generate the main() |
|                                                                                           |                                   | Toolchain Folder Location                | C:\Hands-on\Simple_BLE_Project\                                  |                                         |
|                                                                                           | Code Generator                    | Toolchain / IDE                          | STM32CubeIDE                                                     |                                         |
| h                                                                                         |                                   | Linker Settings                          |                                                                  |                                         |
| D.                                                                                        | Advanced Settings                 | Minimum Heap Size                        | 0x200                                                            |                                         |
| ssary library files"                                                                      |                                   | Minimum Stack Size                       | 0x400                                                            |                                         |
|                                                                                           |                                   | Thread-safe Settings<br>Cortex-M4NS      |                                                                  |                                         |
|                                                                                           | /                                 | Enable multi-threaded support            |                                                                  |                                         |
| STM32Cube MCU packages and embedded so<br>Copy all used libraries into the project folder | ftware packs                      |                                          | Default – Mapping suitable strategy depending on RTOS selection. | ~                                       |
| Copy only the necessary library files                                                     |                                   | e                                        | STM32WB55RGVx                                                    |                                         |
| <ul> <li>Add necessary library files as reference in tr</li> </ul>                        | te tooicnain project configuratio | and Version                              | STM32Cube FW_WB V1.15.0                                          |                                         |
|                                                                                           |                                   | _ocation                                 |                                                                  |                                         |
|                                                                                           |                                   |                                          | C:/Users/chomonis/STM32Cube/Repository/STM32Cube_FW_WB_V1.15.0   | Browse                                  |
|                                                                                           |                                   |                                          |                                                                  |                                         |

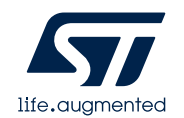

- Click GENERATE CODE.
- Click Open Project.
- Launch STM32CubeIDE after set the path of workspace

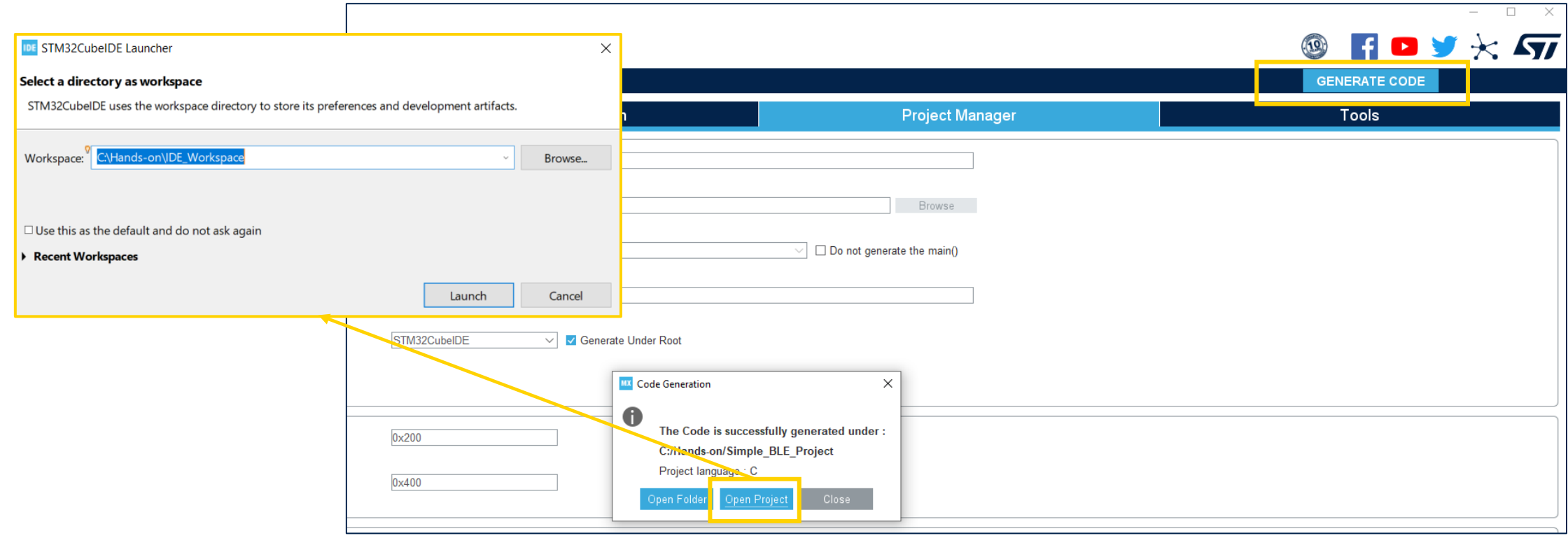

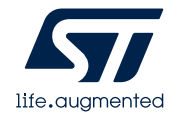

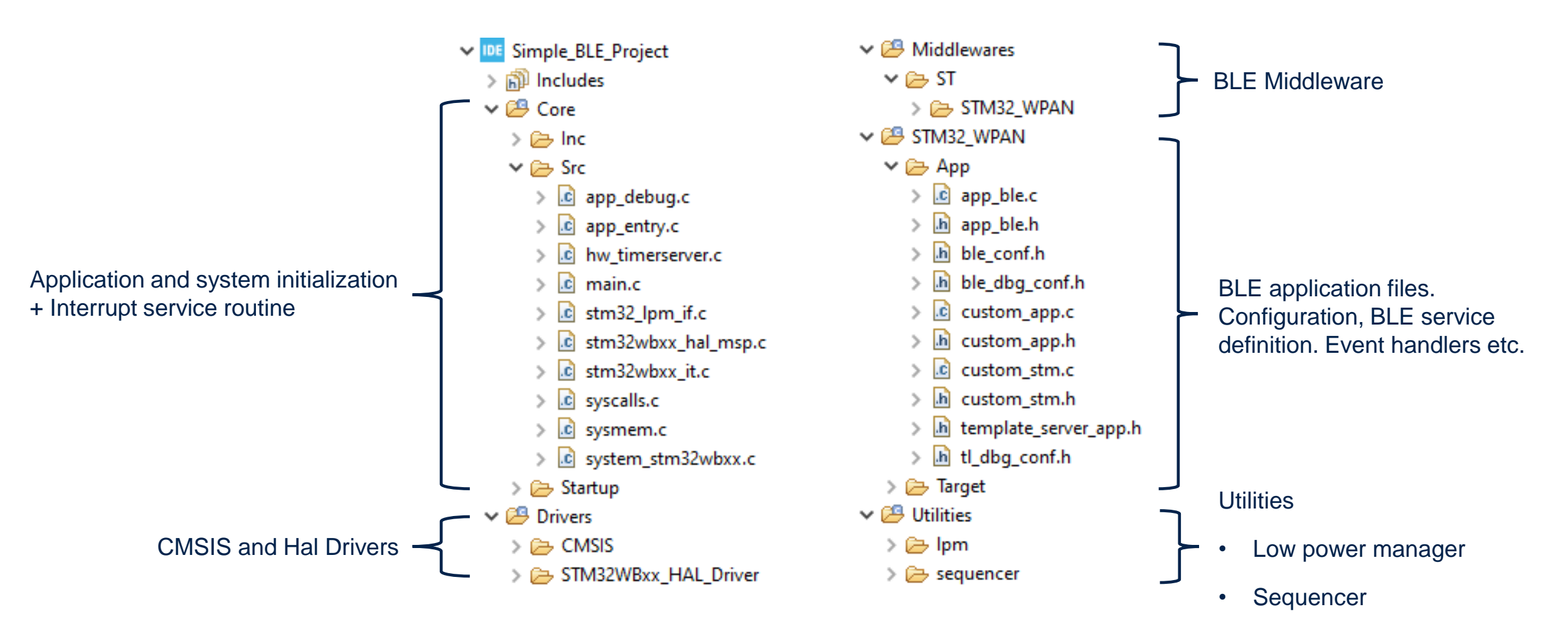

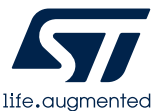

#### • Build Project.

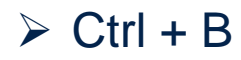

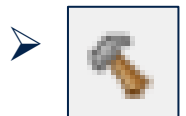

| 🖫 Problems 🔄 Tasks 📮 Console × 🔲 Properties 🕺 🐥 🗘 🐄 🖓 🖓 🖓 🖓 👘 🖳 💭 🖛            | 2 5 |
|--------------------------------------------------------------------------------|-----|
| CDT Build Console [Simple_BLE_Project]                                         |     |
| arm-none-eabi-objdump -h -S Simple_BLE_Project.elf > "Simple_BLE_Project.list" | ^   |
| text data bss dec hex filename                                                 |     |
| 30520 2289 2739 35548 8adc Simple_BLE_Project.elf                              |     |
| Finished building: default.size.stdout                                         |     |
| Finished building: Simple_BLE_Project.list                                     |     |
| 10:22:35 Ruild Finished, 0 errors, 2 warnings, (took 15s,605ms)                |     |
|                                                                                |     |
|                                                                                | ~   |
| <                                                                              | >   |

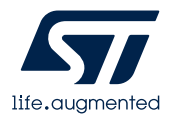

- Download FW using CubeProgrammer.
- · Connect via SWD. (with hardware reset mode)
- Click "Erasing & Programming" menu. -
- Click "Full chip erase" first. →
- Full chip erase
- Load firmware file from below path.
  - C:\Hands-on\Simple\_BLE\_Project\Debug\Simple\_BLE\_Project.elf
- Click "Start Programming" with following flags.

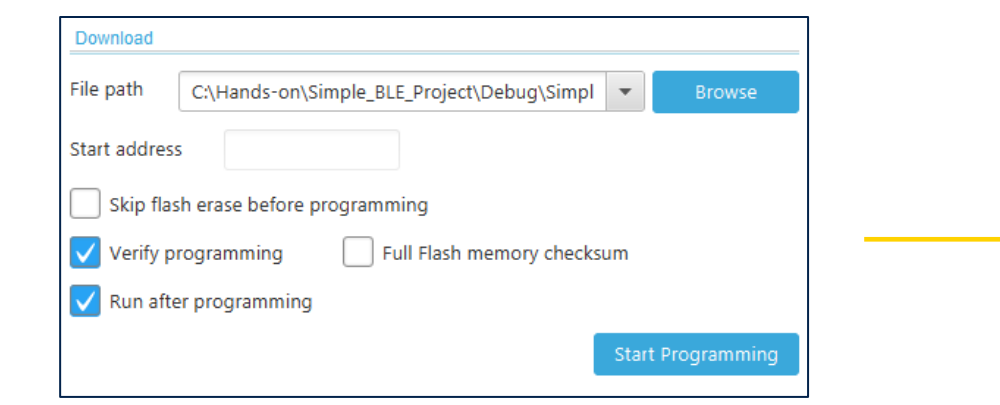

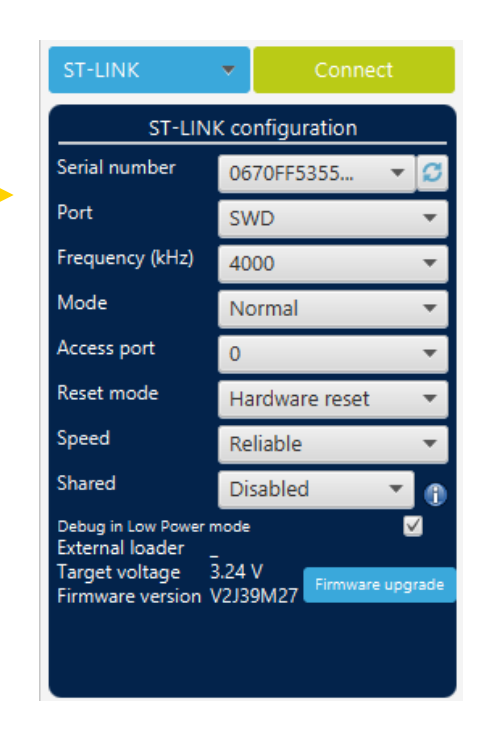

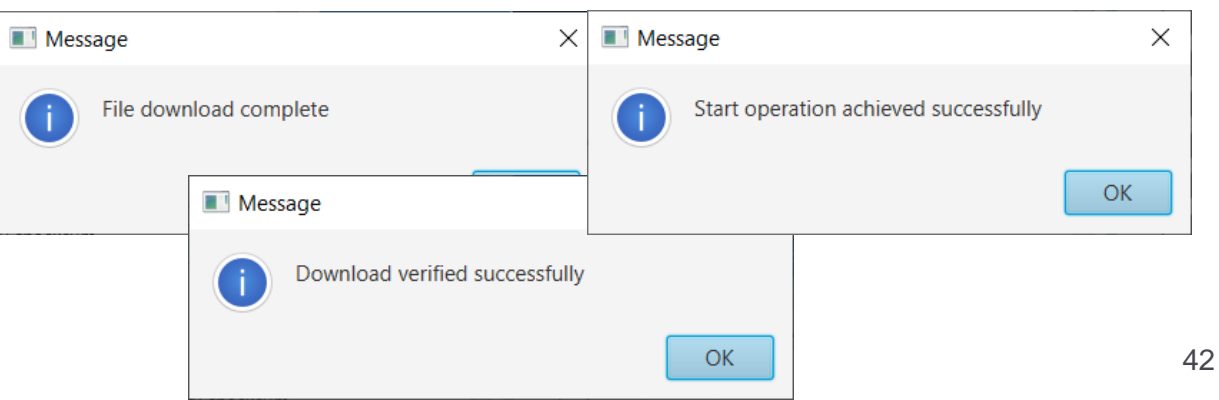

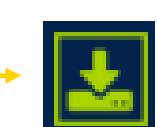

#### Launch TeraTerm to see the UART message

- ✓ Baudrate:115200, 8bit, No parity, 1bit, No flow control
- ✓ New-line: Receive (AUTO)

| Tera Term: New connection |                                                                                                    | × | Tera Term: Serial port setup and                                                                                                | connection                                                                                                    | ×                                                                               | Tera Term: Terminal setup                                                                           | ×                                                               |
|---------------------------|----------------------------------------------------------------------------------------------------|---|----------------------------------------------------------------------------------------------------|----------------------------------------------------------------------------------------------------|---------------------------------------------------------------------------------|----------------------------------------------------------------------------------------------------|-----------------------------------------------------------------|
| ○ТСР/ІР                   | Host: myhost.example.com<br>✓ History<br>Service: ○ TeInet TCP port#: 22<br>○ SSH SSH version: SSH2 ✓<br>○ Other IP version: AUTO ✓ |   | Port:<br>Sp <u>e</u> ed:<br>Data:<br>P <u>a</u> rity:<br>Stop bits:                                                             | COM25 ~<br>115200 ~<br>8 bit ~<br>none ~<br>1 bit ~                                                                              | <u>N</u> ew setting<br>Cancel<br><u>H</u> elp                                   | Terminal size<br>BO X 24<br>✓ Term size = win size<br>Auto window resize<br>Terminal ID: VIII00 + v | New-line<br>Receive: AUTO ✓<br>Transmit: CR ✓<br>Cancel<br>Help |
| ⊚ S <u>e</u> rial         | Port: COM25: STMicroelectronics STLink Virt $\scriptstyle \sim$                                                                     | H | Liow control.                                                                                                    | none                                                                                                    | J                                                                               |                                                                                                    |                                                                 |
|                           | OK Cancel <u>H</u> elp                                                                                                    |   | Device Friendly Na<br>Device Instance II<br>Device Manufactu<br>Provider Name: ST<br>Driver Date: 4-1-20<br>Driver Version: 2.2 | it delay<br>msec/ <u>c</u> har<br>ame: STMicroelect<br>: USBVID_0483&F<br>rer: STMicroelectr<br>[Microelectronics<br>/21<br>.0.0 | msec/line<br>ronics STLink Virtual COM Pi ^<br>ID_374B&MI_02\7&25AD13B<br>onics | Answerback:<br>Coding (r <u>e</u> ceive)<br>UTF-8<br>Io <u>c</u> ale: american                      | Coding (transmit)<br>UTF-8 ✓                                    |

- Press "Reset SW4".
- You can see the characteristics that you added on boot log.

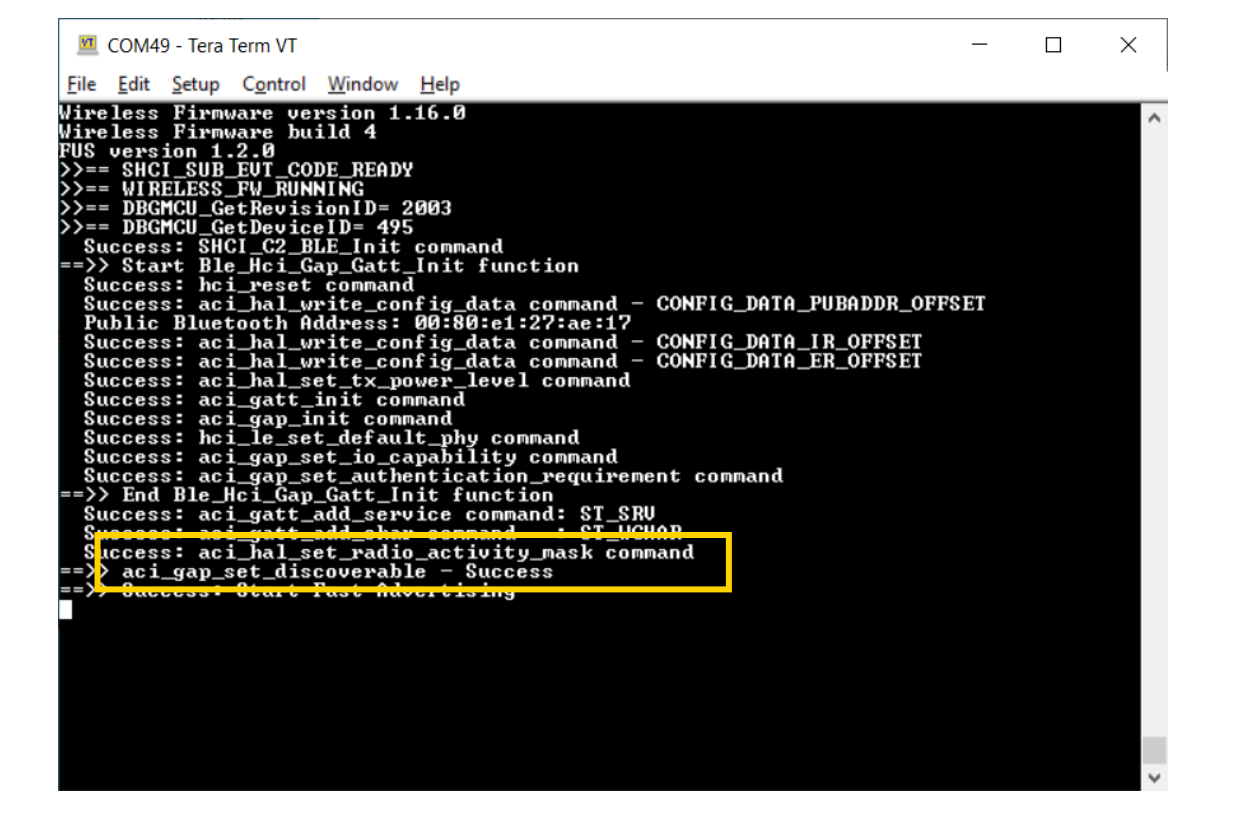

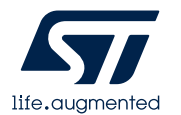

Check the custom service & characteristic using BLEToolBox

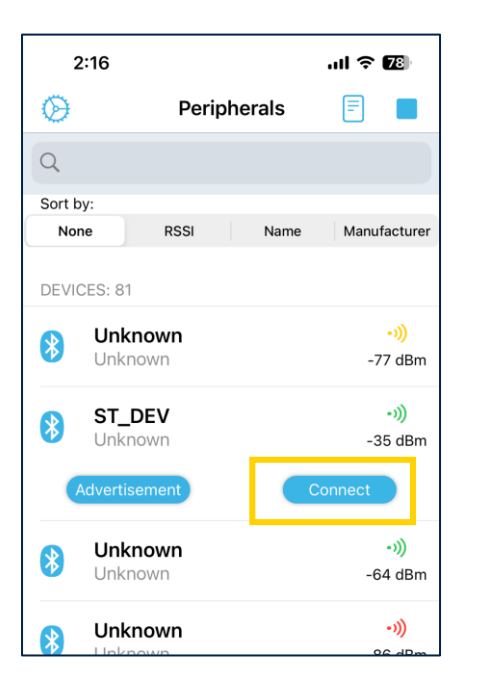

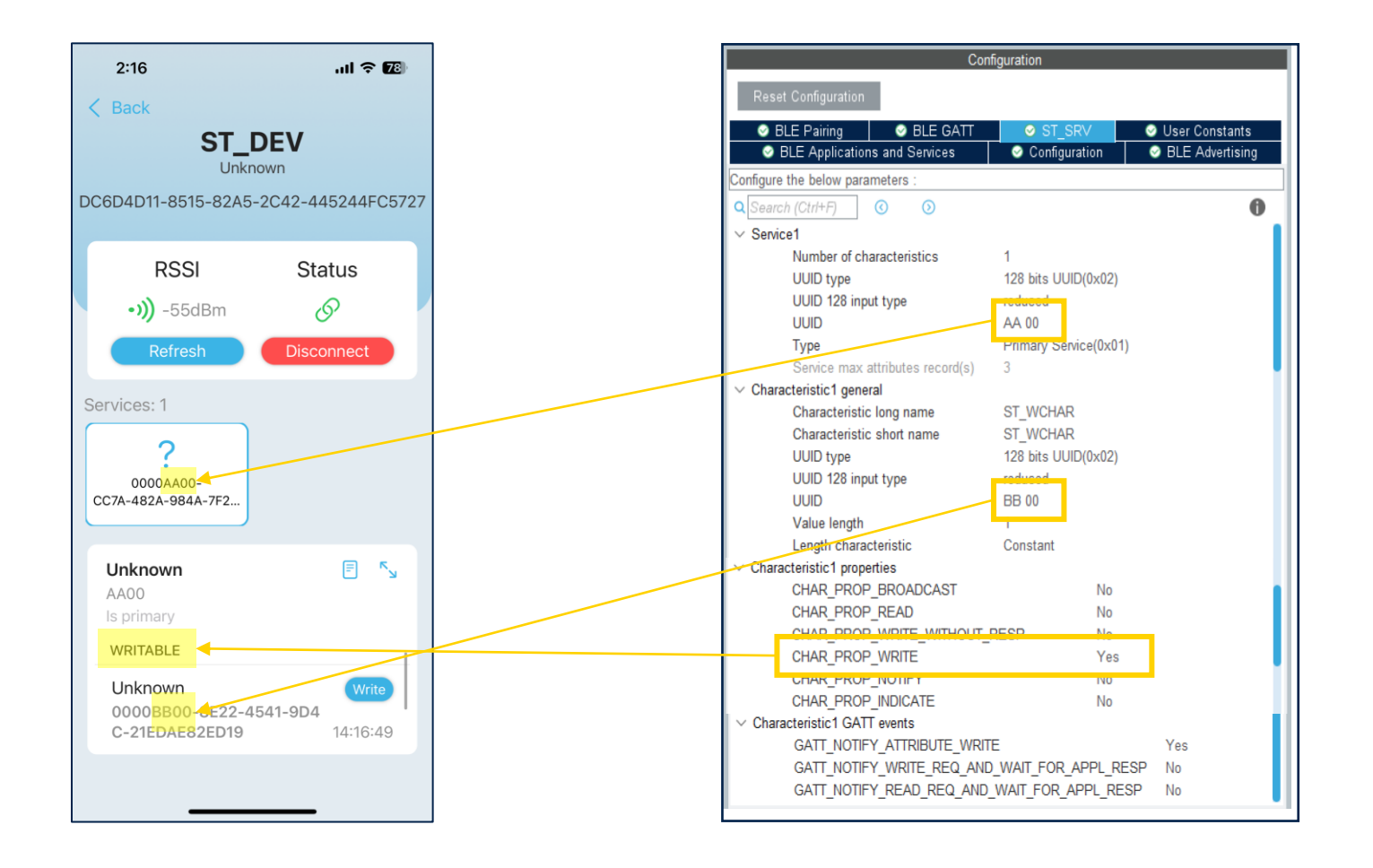

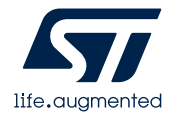

• Add the green LED On/Off code.

#### (Simple\_BLE\_Project/STM32\_WPAN/app/custom\_stm.c)

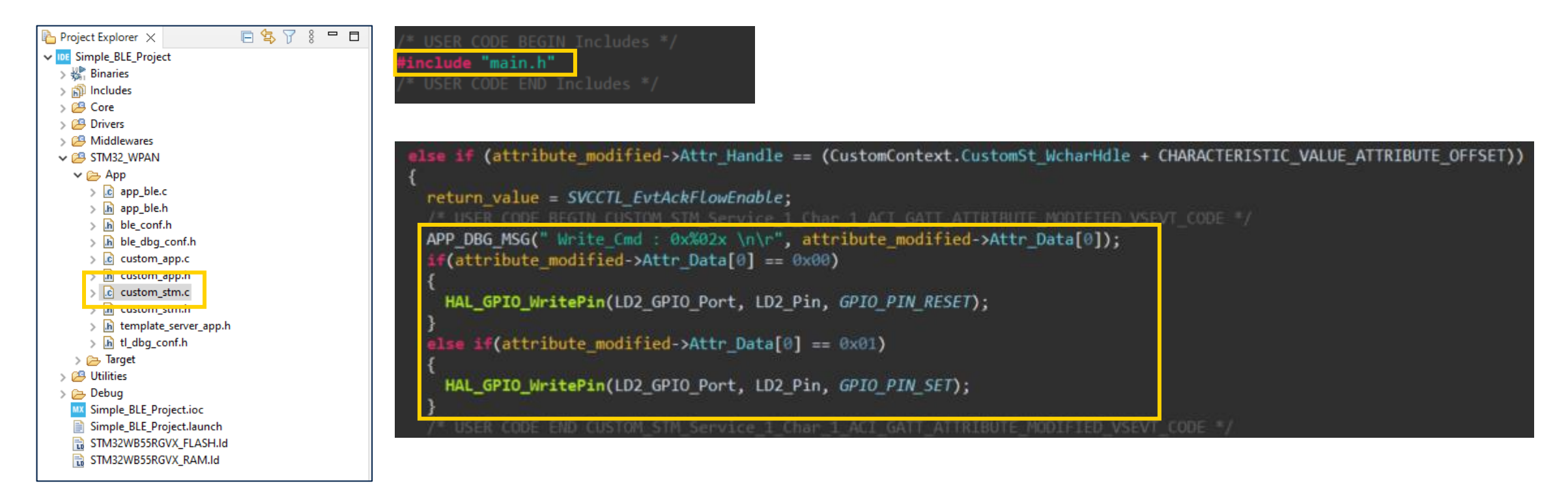

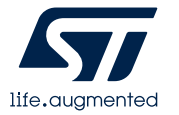

• Build Project.

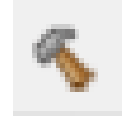

- Download new firmware again.
   (Refer, Hands-on Step #26)
- Write data to the characteristic.
   0x00(hex) : Green LED off
   0x01(hex) : Green LED on

| Unknown E S<br>AA00<br>Is primary                                       |                                                                                                    |   |
|-------------------------------------------------------------------------|----------------------------------------------------------------------------------------------------|---|
| 0000BB00-8E22-4541-9D4<br>C-21EDAE82ED19 14:42:41<br>HEX ASCII Response |                                                                                                    |   |
| Unknown E S<br>AA00<br>Is primary                                       |                                                                                                    |   |
| Unknown (>) 0000BB00-8E22-4541-9D4 0.045D45825D10 14:40:44              | Green LED                                                                                                    |   |
| C-21EDAE82ED19 14.42.41                                                 | 💆 COM14 - Tera Term VT 🛛 —                                                                                                    | × |
| HEX ASCII Response                                                      | Eile Edit Setup Control Window Help                                                                                                    |   |
| 00 Send                                                                 | <pre>FUDICE FLUETOCTA Hadness: 00:30:61:25:40:48 Success: aci_hal_write_config_data command - CONFIG_DATA_ER_OFFSET Success: aci_hal_set_tx_power_level command - CONFIG_DATA_ER_OFFSET Success: aci_gat_init command Success: aci_gat_init command Success: aci_gap_set_ocapability command Success: aci_gap_set_ocapability command Success: aci_gap_set_authentication_requirement command Success: aci_gap_set_authentication_requirement command Success: aci_gat_tadd_service command: SI_WCHAR Success: aci_gat_add_service command: SI_WCHAR Success: aci_gat_add_service command =&gt;&gt; End Ble_Hci_Gap_Gatt_lowt Command Success: aci_gat_add_service command =&gt;&gt; Success: aci_gat_add_service command =&gt;&gt; Success: aci_gat_add_service command =&gt;&gt; Success: aci_gat_add_service command =&gt;&gt; Success: aci_gat_add_service command =&gt;&gt; Success: aci_gat_add_service command =&gt;&gt; Success: aci_gat_add_service command =&gt;&gt; Success: aci_gat_add_service command =&gt;&gt; Success: aci_gat_add_service command =&gt;&gt; Success: aci_gat_add_service command =&gt;&gt; Success: aci_gat_add_service command =&gt;&gt; Commetion stablished with Central: 0:75:68:00:47:28:fb - Connection Interval: ms - Connection Interval: 720 ms </pre> | ^ |

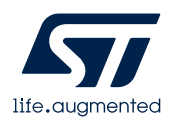

#### Making simple BLE project Sending data to phone

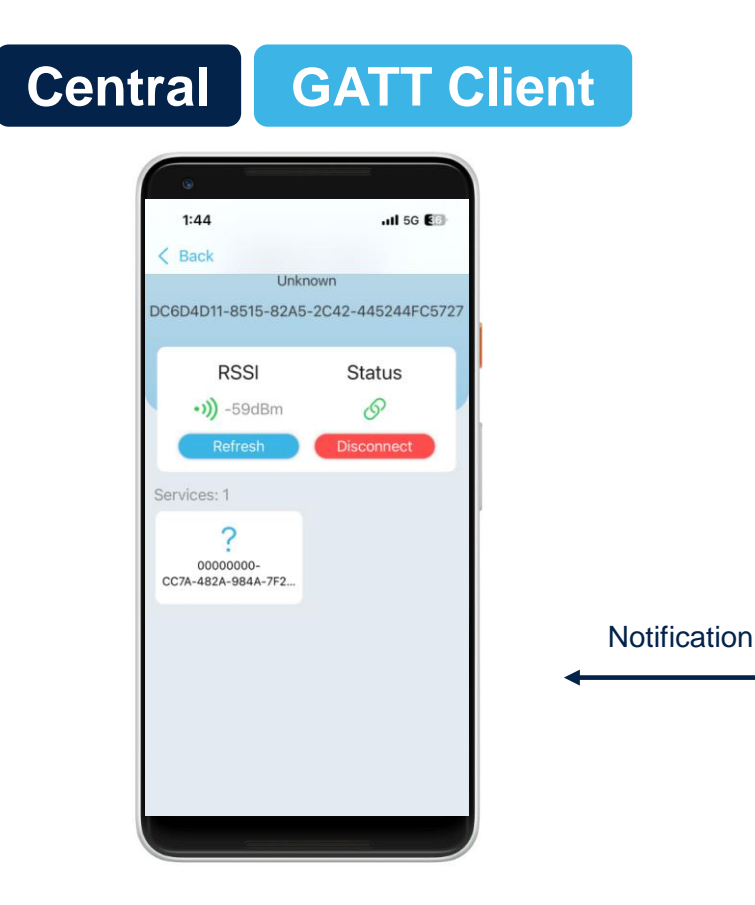

• Slave will send notification data to phone after increasing number if button\_1 is pressed.

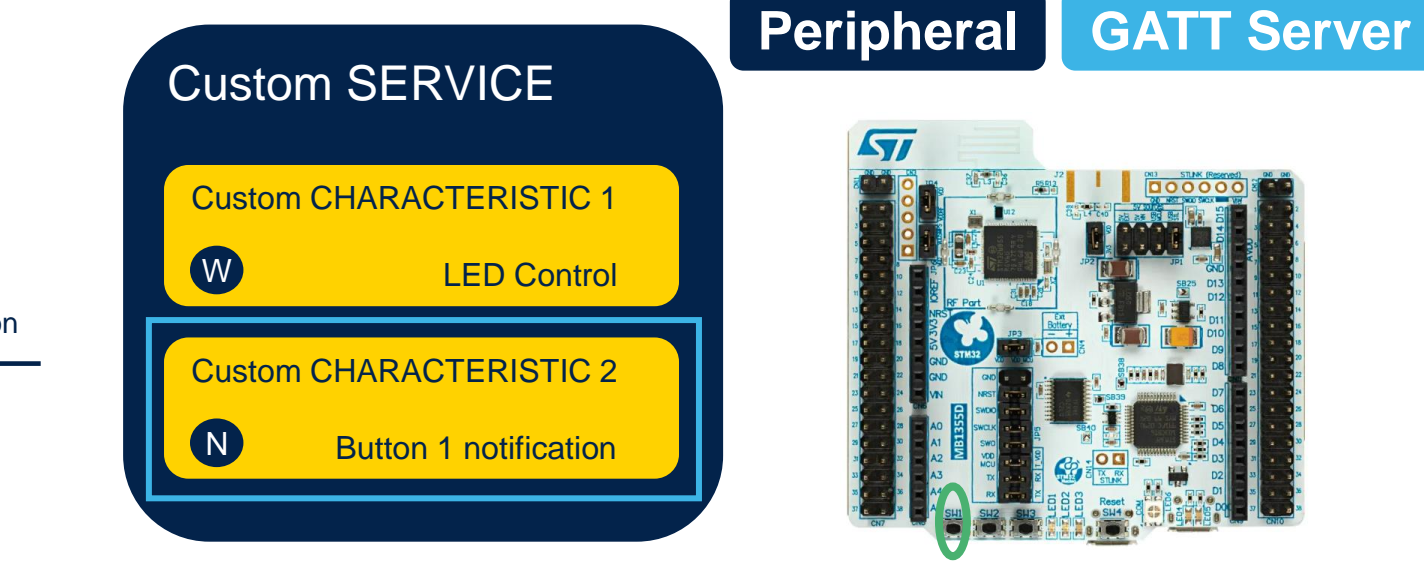

Button 1

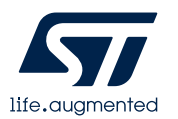

1. Double click "Simple\_BLE\_Project.ioc" on CubeIDE

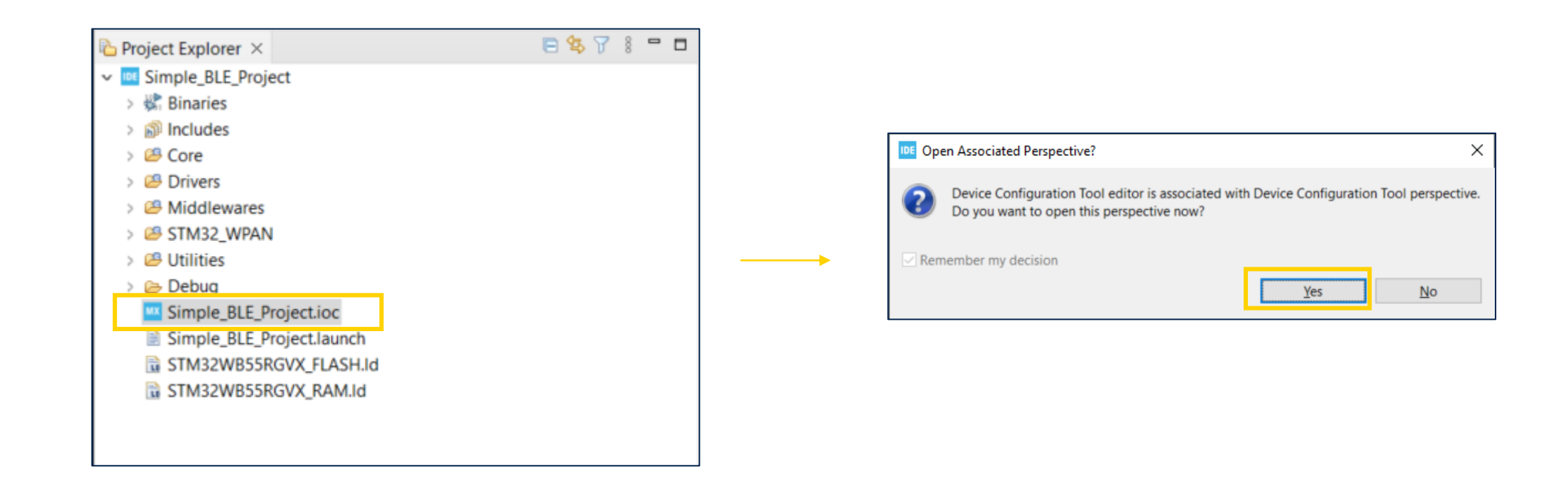

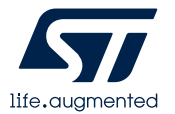

- Select "ST\_SRV" tab in STM32WPAN Tab. (The exact name depends on your previous naming.)
- Add a second characteristic with notification properties.
- Set Number of characteristic to 2.
- Name your second characteristic "XX\_NCHAR" as both log and short name.
- UUID 0xCC00 is for Characteristic2.
- CHAR\_PROP\_NOTIFY → Yes

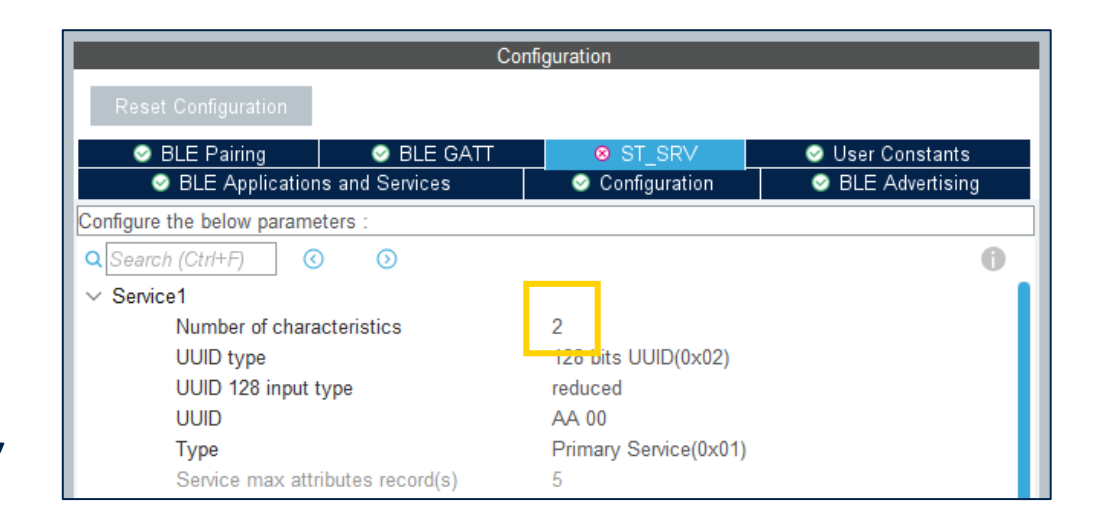

|                                                 | Configuration       |                 |  |  |
|-------------------------------------------------|---------------------|-----------------|--|--|
| Reset Configuration                             |                     |                 |  |  |
|                                                 |                     |                 |  |  |
| BLE Pairing BLE GATT                            | SI_SRV              | User Constants  |  |  |
| BLE Applications and Services                   | Contigeration       | BLE Advertising |  |  |
| Configure the below parameters :                |                     |                 |  |  |
| Characteristic2 general                         |                     | 0               |  |  |
| Characteristic long name                        | ST_NCHAR            |                 |  |  |
| Characteristic short name                       | ST NCHAR            |                 |  |  |
| UUID type                                       | 128 bits UUID(0x02) |                 |  |  |
| UUID 128 input type                             | reduced             |                 |  |  |
| UUID                                            | CC 00               |                 |  |  |
| Value length                                    |                     |                 |  |  |
| Length characteristic                           | Constant            |                 |  |  |
| Encryption Key Size                             | 0x10                |                 |  |  |
| <ul> <li>Update char value offset</li> </ul>    | 0                   |                 |  |  |
| ✓ Characteristic2 properties                    |                     |                 |  |  |
| CHAR_PROP_BROADCAST                             | No                  |                 |  |  |
| CHAR_PROP_READ                                  | No                  |                 |  |  |
| CHAR_PROP_WRITE_WITHOUT_RESP                    | No                  |                 |  |  |
| CHAR_PROP_WRITE                                 | No                  |                 |  |  |
| CHAR_PROP_NOTIFY                                | Yes                 |                 |  |  |
| CHAR_PROP_INDICATE                              | NO                  |                 |  |  |
| <ul> <li>Characteristic2 permissions</li> </ul> |                     |                 |  |  |
| ATTR_PERMISSION_AUTHEN_READ                     | No                  |                 |  |  |
| ATTR_PERMISSION_AUTHOR_READ                     | No                  |                 |  |  |
| ATTR_PERMISSION_ENCRY_READ                      | No                  |                 |  |  |
| ATTR_PERMISSION_AUTHEN_WRITE                    | No                  |                 |  |  |
| ATTR_PERMISSION_AUTHOR_WRITE                    | No                  |                 |  |  |
| ATTR_PERMISSION_ENCRY_WRITE                     | No                  |                 |  |  |
| ✓ Characteristic2 GATT events                   |                     |                 |  |  |
| GATT_NOTIFY_ATTRIBUTE_WRITE                     | Yes                 |                 |  |  |
| GATT_NOTIFY_WRITE_REQ_AND_WAIT_FO               | R Yes               |                 |  |  |
| GATT_NOTIFY_READ_REQ_AND_WAIT_FOR               | R_AYes              |                 |  |  |

• Save all (Ctrl+Shift+S)

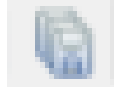

• Code will be updated

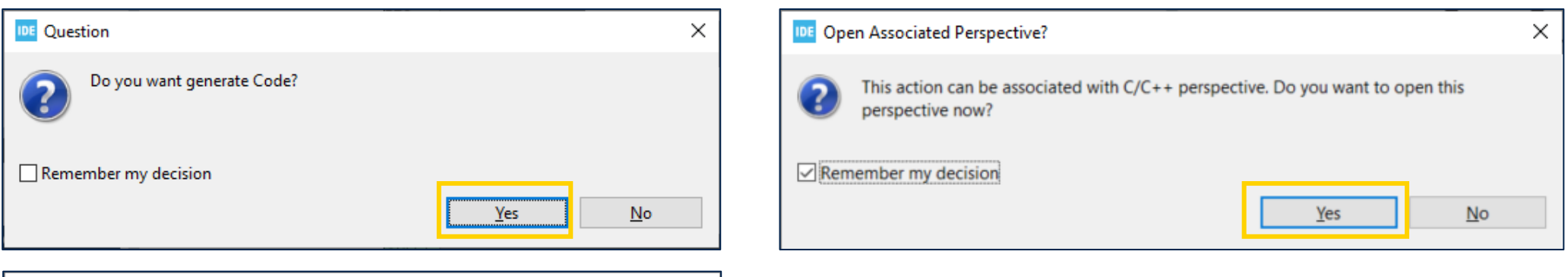

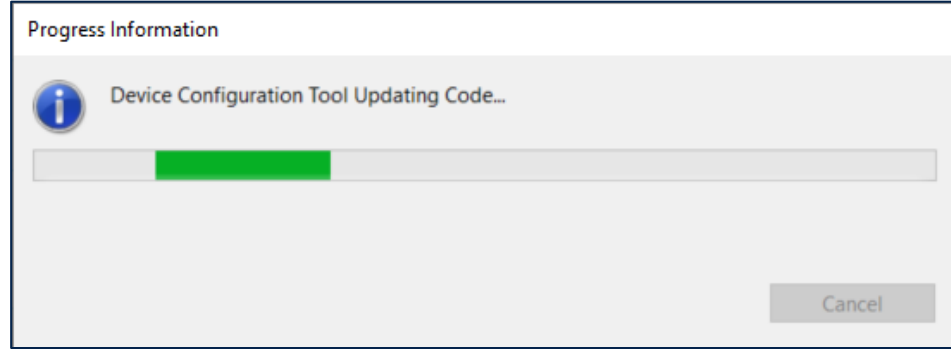

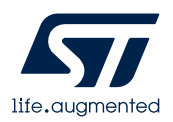

• Build Project again.

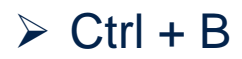

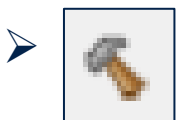

| 🐘 Problems 🧔 Tasks 📮 Console 🗙 🔲 Properties                                                                                                    | 🗙   🕂 😚 🔄 🔜 🖬 = 🗟 🗐 💌 🗳 🕶 🗖                          |
|----------------------------------------------------------------------------------------------------|------------------------------------------------------|
| CDT Build Console [Simple_BLE_Project]                                                                                                    |                                                      |
| <pre>from/STM32_WPAN/App/custom_stm.c:22:</pre>                                                                                                    | A                                                    |
| /Middlewares/ST/STM32_WPAN/stm32_wpan_common.h:112: note: this is the location of the previous definition                                                                                                    |                                                      |
| 112   #define PAUSE(t) M_BEGIN \                                                                                                    |                                                      |
| arm-none-eabi-gcc -o "Simple_BLE_Project.elf" @"objects.list" -mcpu=cortex-m4 -T"C:\Hands-on\Simple_BLE_Project\STM32WB                                                                                                    | 55RGVX_FLASH.ld"specs=nosys.specs -Wl,-Map="Simple_E |
| Finished building target: Simple_BLE_Project.elf                                                                                                    |                                                      |
| arm-none-eabi-size Simple_BLE_Project.elf<br>arm-none-eabi-objdump -h -S Simple_BLE_Project.elf > "Simple_BLE_Project.list"<br>text data bss dec hex filename<br>54408 2389 3039 59836 e9bc Simple_BLE_Project.elf<br>Finished building: default.size.stdout |                                                      |
| Finished building: Simple_BLE_Project.list                                                                                                    |                                                      |
| 13:18:40 Build Finished. 0 errors, 4 warnings. (took 2s.526ms)                                                                                                    |                                                      |

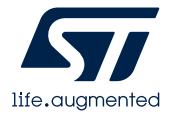

- Download FW using CubeProgrammer.
- · Connect via SWD. (with hardware reset mode)
- Click "Erasing & Programming" menu. -
- Click "Full chip erase" first. →
- Full chip erase
- Load firmware file from below path.
  - C:\Hands-on\Simple\_BLE\_Project\Debug\Simple\_BLE\_Project.elf
- Click "Start Programming" with following flags.

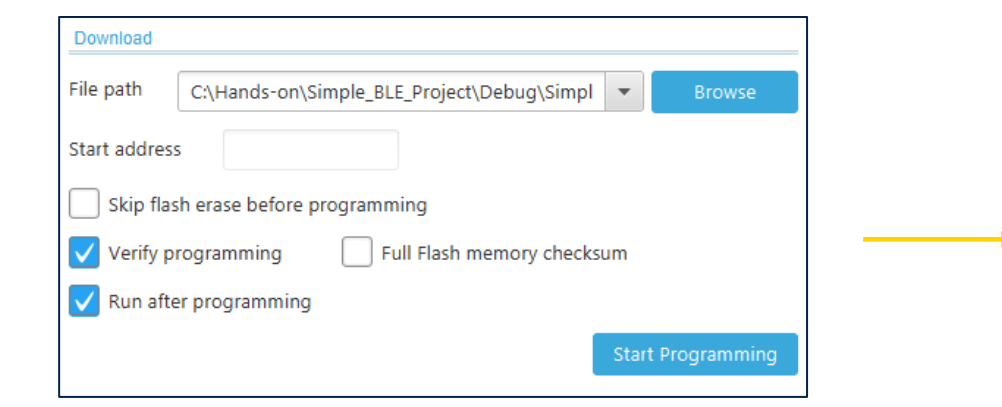

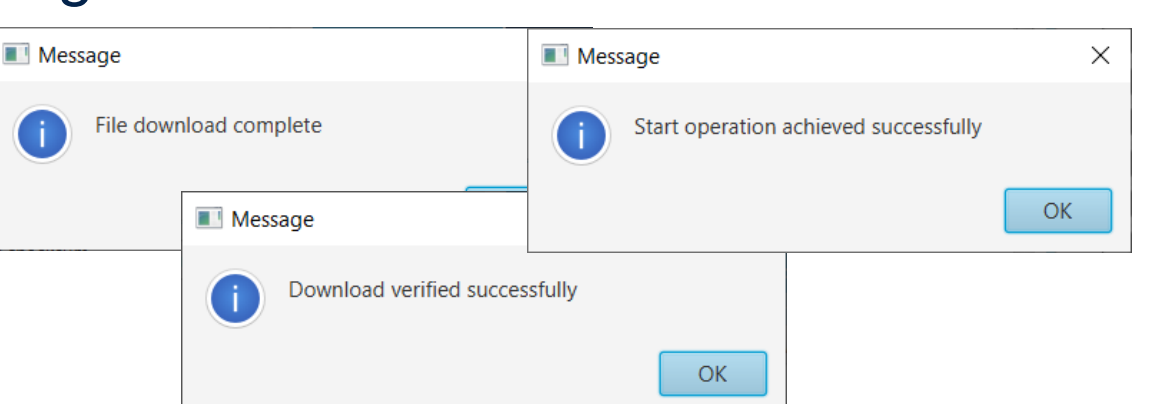

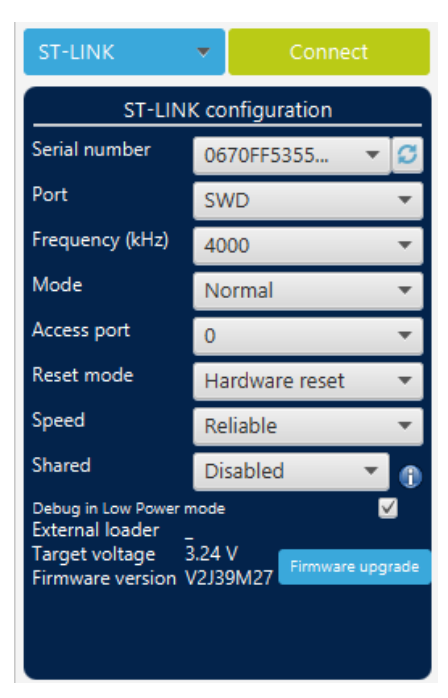

#### • Executing TeraTerm to see the uart message

- ✓ Baudrate:115200, 8bit, No parity, 1bit, No flow control
- ✓ New-line: Receive (AUTO)

| Tera Term: New connection |                                                                                                    | × | Tera Term: Serial port setup and co                                                                                                    | onnection                                                                                                    | ×                                                                              | Tera Term: Terminal setup                                                 |                   |                                                          | ×                            |
|---------------------------|----------------------------------------------------------------------------------------------------|---|----------------------------------------------------------------------------------------------------|----------------------------------------------------------------------------------------------------|--------------------------------------------------------------------------------|---------------------------------------------------------------------------|-------------------|----------------------------------------------------------|------------------------------|
| ○ ТСР/ <u>I</u> Р         | Host: myhost.example.com<br>✓ History<br>Service: ○ Telnet<br>◎ <u>S</u> SH SSH version: <u>SSH2</u><br>○ Other<br>IP version: AUTO |   | Port:<br>Sp <u>e</u> ed:<br>Data:<br>Parity:<br>Stop bits:<br>Flow control:                                                             | COM25       ~         115200       ~         8 bit       ~         none       ~         1 bit       ~         none       ~  | New setting<br>Cancel<br>Help                                                  | Terminal size                                                             | 4<br>size<br>size | New-line <u>R</u> eceive: AUTO → Trans <u>m</u> it: CR → | OK<br>Cancel<br><u>H</u> elp |
| • S <u>e</u> rial         | OK Cancel <u>H</u> elp                                                                                                    |   | Device Friendly Nar<br>Device Instance ID:<br>Device Manufacture<br>Provider Name: STM<br>Driver Date: 4-1-202<br>Driver Version: 2.2.0 | t delay<br>msec/ <u>c</u> har 0<br>me: STMicroelectr<br>USB\VID_0483&P<br>er: STMicroelectr<br>Microelectronics<br>1<br>0.0 | msec/line<br>onics STLink Virtual COM Pi ^<br>ID_374B&MI_02\7&25AD13B<br>onics | Answerback:<br>Coding (r <u>e</u> ceive)<br>UTF-8<br>Io <u>c</u> ale: ame | erican            | □ Auto switch (VT<->T<br>Coding (transmit)<br>UTF-8 ✓    | EK)                          |

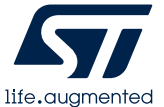

- Press "Reset SW4".
- You can see the new characteristic that you added.

| 🔟 COM49 - Tera Term VT 🦳 —                                                                                                    | × |
|----------------------------------------------------------------------------------------------------|---|
| <u>File Edit Setup Control Window H</u> elp                                                                                                    | I |
| <pre>Wireless Firmware version 1.16.0<br/>Wireless Firmware build 4<br/>FUS version 1.2.0<br/>&gt;&gt;== SHCI_SUB_EVT_CODE_READY<br/>&gt;&gt;== DBGMCU_GetRevisionID= 2003<br/>&gt;&gt;== DBGMCU_GetRevisionID= 2003<br/>&gt;&gt;== DBGMCU_GetRevisionID= 2003<br/>&gt;&gt;== DBGMCU_GetRevisionID= 2003<br/>&gt;&gt;== DBGMCU_GetRevisionID= 2003<br/>&gt;&gt;== DBGMCU_GetRevisionID= 2003<br/>&gt;&gt;== DBGMCU_GetRevisionID= 2003<br/>&gt;&gt;== Success: aci_hal_write_config_data command - CONFIG_DATA_PUBADDR_OFFSET<br/>Public Bluetooth Address: 00:80:e1:27:ae:17<br/>Success: aci_hal_write_config_data command - CONFIG_DATA_IR_OFFSET<br/>Success: aci_hal_write_config_data command - CONFIG_DATA_ER_OFFSET<br/>Success: aci_hal_write_config_data command - CONFIG_DATA_ER_OFFSET<br/>Success: aci_gat_init command<br/>Success: aci_gat_init command<br/>Success: aci_gap_set_ic_capability command<br/>Success: aci_gap_set_ic_capability command<br/>Success: aci_gap_set_ic_capability command<br/>Success: aci_gat_add_char command : ST_SRU<br/>Success: aci_gat_add_char command : ST_NCHAR<br/>Success: aci_gat_add_char command : ST_NCHAR<br/>Success: aci_gat_add_char command : ST_NCHAR<br/>Success: aci_gat_set_add_char command : ST_NCHAR<br/>Success: aci_gat_set_add_char command : ST_SRU<br/>Success: aci_gat_set_add_char command : ST_NCHAR<br/>Success: aci_gat_set_add_char command : ST_NCHAR<br/>Success: aci_gat_set_add_char command : ST_NCHAR<br/>Success: aci_gat_set_add_char command : ST_NCHAR<br/>Success: aci_gat_set_add_char command : ST_NCHAR<br/>Success: aci_gat_set_add_char command : ST_NCHAR<br/>Success: set_igat_add_char command : ST_NCHAR<br/>Success: set_igat_add_char command : ST_NCHAR<br/>Success: set_igat_add_char command : ST_NCHAR<br/>Success: set_igat_add_char command : ST_NCHAR<br/>Success: set_igat_add_char command : ST_NCHAR<br/>Success: Start Fast Advertising</pre> |   |

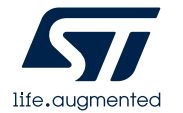

Checking the second characteristic using BLEToolBox

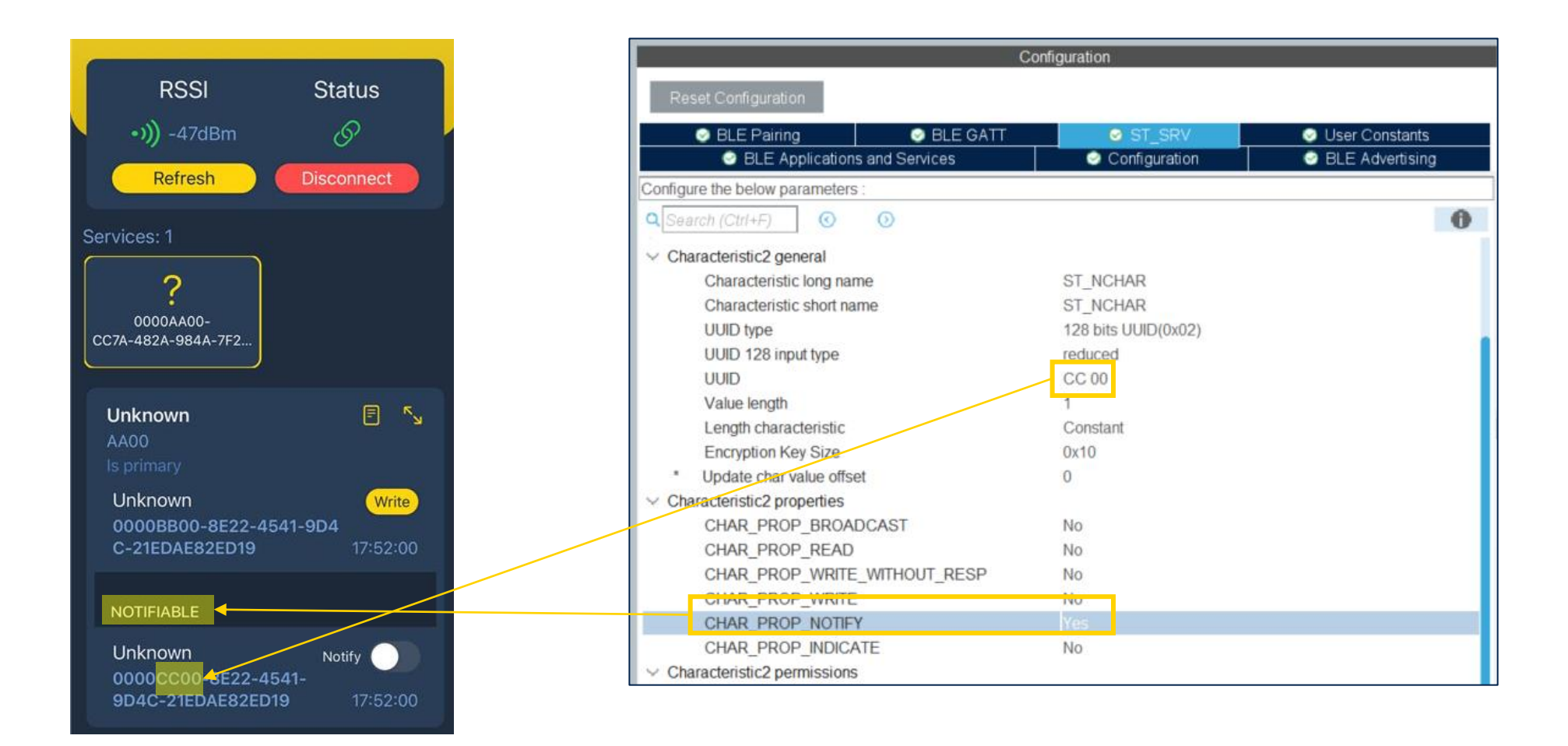

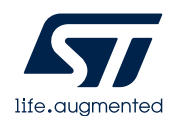

 Update app\_conf.h as follows (location : Simple\_BLE\_Project/Core/Inc/)

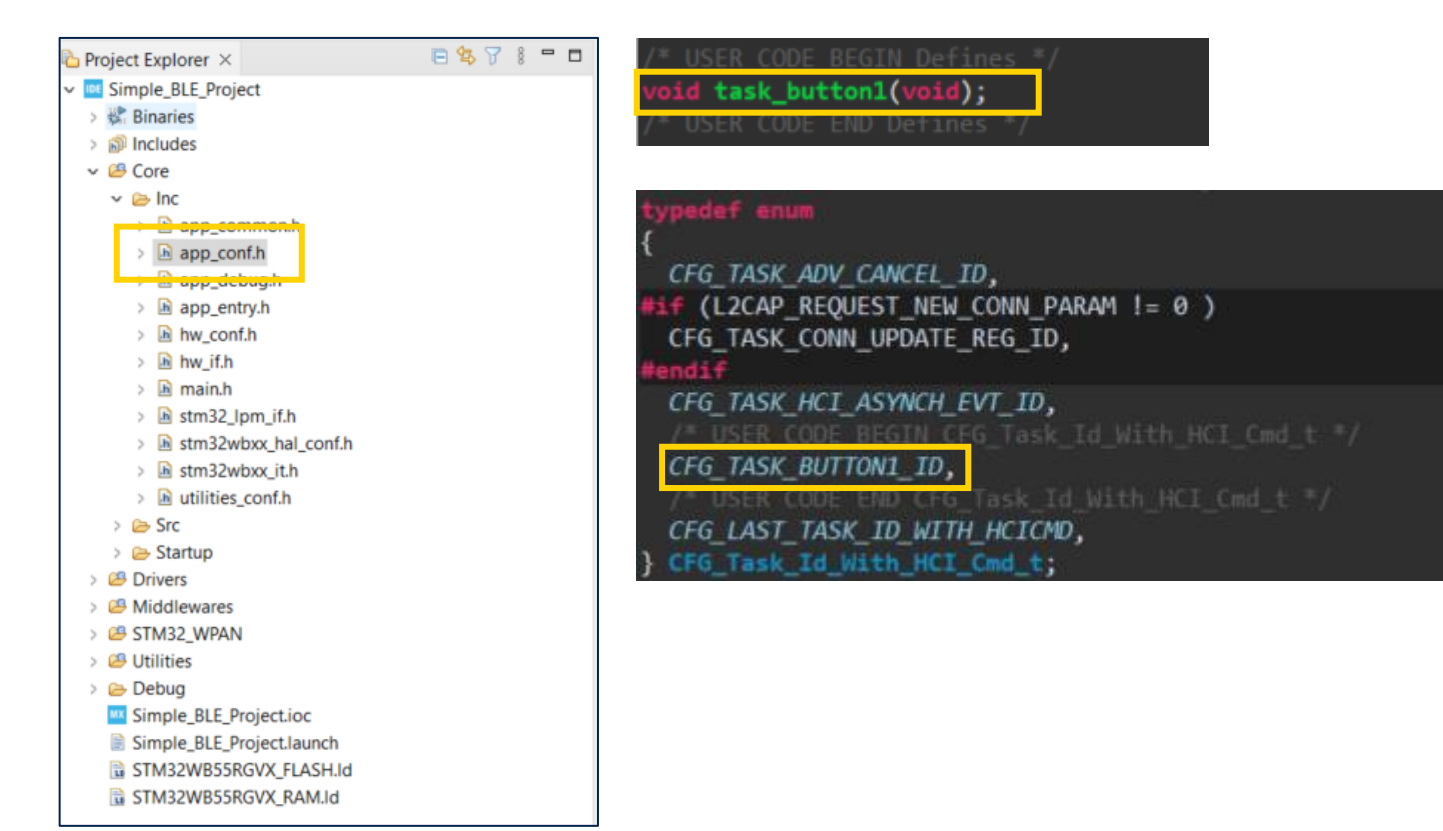

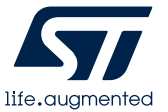

 Update app\_ble.c as follows (location : Simple\_BLE\_Project/STM32\_WPAN/App/)

| 🍐 Project Explorer 🗵      | 🖻 😫 🎖 🕴 🗖 | <pre>void APP_BLE_Init(void)</pre>                                                                                        |
|---------------------------|-----------|----------------------------------------------------------------------------------------------------|
| Simple_BLE_Project        |           | {                                                                                                    |
| > 👯 Binaries              |           | SHCI_CmdStatus_t status;                                                                                                  |
| > 🔊 Includes              |           | #1 (RADIO ACTIVITY EVENT != 0)                                                                                            |
| > 😂 Core                  |           | tRiestatus pet = RLF STATUS TAVALTO PARAMS:                                                                               |
| > 🥴 Drivers               |           | Handle /# RADIO ACTIVITY SUBJECT - R. F/                                                                                  |
| > 😕 Middlewares           |           | A USED COOP DECEN ADD DIS THIS 1 P/                                                                                       |
| V 🖉 STM32_WPAN            |           | /~ User coue begin APP ble init 1 -/                                                                                      |
| v (p App                  |           | <pre>UTIL_SEQ_RegTask(1&lt;<cfg_task_button1_id, pre="" task_button1);<="" util_seq_rfu,=""></cfg_task_button1_id,></pre> |
| app_ble.c                 |           | <pre>UTIL_SEQ_SetTask(1&lt;<cfg_task_button1_id, cfg_sch_prio_0);<="" pre=""></cfg_task_button1_id,></pre>                |
| B opp_blesh               |           | /* USER CODE END APP_BLE_Init_1 */                                                                                        |
| > 🖻 ble_conf.h            |           |                                                                                                    |
| > 🗈 ble_dbg_conf.h        |           |                                                                                                    |
| > 🗟 custom_app.c          |           |                                                                                                    |
| > 🖻 custom_app.h          |           |                                                                                                    |
| > 🗟 custom_stm.c          |           |                                                                                                    |
| > 🖪 custom_stm.h          |           |                                                                                                    |
| > 🖻 template_server_app.h |           |                                                                                                    |
| Ist_dbg_conf.h            |           |                                                                                                    |
| > 🗁 Target                |           |                                                                                                    |
| > 🐸 Utilities             |           |                                                                                                    |
| > 🗁 Debug                 |           |                                                                                                    |
| Simple_BLE_Project.ioc    |           |                                                                                                    |
| Simple_BLE_Project.launch |           |                                                                                                    |
| STM32WB55RGVX_FLASH.Id    |           |                                                                                                    |
| STM32WB55RGVX_RAM.Id      |           |                                                                                                    |

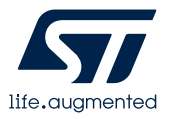

 Update custom\_app.c as follows (location : Simple\_BLE\_Project/STM32\_WPAN/App/)

| 陷 Project Explorer × 🛛 🖻 🖏 🍞 🕴 🗖 🗖 | /* LISER CODE REGIN DV */ | /* USER CODE BEGIN PEP */                                                                     |
|------------------------------------|---------------------------|-----------------------------------------------------------------------------------------------|
| v 📴 Simple_BLE_Project             | uint8 t notidata = $0$ :  | void task_button1(void)                                                                       |
| > 🗊 Includes                       | uint2 + notiflag = 0;     |                                                                                               |
| > 🥵 Core                           | vinto_t houststs 0.       | <pre>if(!HAL_GPIO_ReadPin(B1_GPI0_Port, B1_Pin))//Press</pre>                                 |
| > 😂 Drivers                        | uint8_t keystate = 0;     |                                                                                               |
| > 🥵 Middlewares                    | /* USER CODE END PV */    | if(keystate == R)                                                                             |
| V 🥵 STM32_WPAN                     |                           |                                                                                               |
| 🗸 😓 App                            |                           |                                                                                               |
| > 🖻 app_ble.c                      |                           | APP_DBG_MSG( button1 pressi(n(r));                                                            |
| > 🖻 app_ble.h                      |                           | keystate = 1;                                                                                 |
| > 🖻 ble_conf.h                     |                           |                                                                                               |
| M blc_bbg_conth                    |                           | NotifyCharData[0] = notidata;                                                                 |
| > 🔀 custom_app.c                   |                           | Custom St nchar Send Notification():                                                          |
| 2 🖻 custom_app.in                  |                           |                                                                                               |
| > 🖻 custom_stm.c                   |                           |                                                                                               |
| > 🗟 custom_stm.h                   |                           | notigata++;                                                                                   |
| > h template_server_app.h          |                           | if(notidata == 0x++)                                                                          |
| > 🖻 tl_dbg_conf.h                  |                           | notidata = 0;                                                                                 |
| > 🗁 Target                         |                           | }                                                                                             |
| > 🐸 Utilities                      |                           | 3                                                                                             |
| > 🗁 Debug                          |                           | else//Release                                                                                 |
| Simple_BLE_Project.ioc             |                           |                                                                                               |
| Simple_BLE_Project.launch          |                           |                                                                                               |
| STM32WB55RGVX_FLASH.Id             |                           | keystate = 0;                                                                                 |
| STM32WB55RGVX_RAM.Id               |                           | }                                                                                             |
|                                    | -                         |                                                                                               |
|                                    |                           | UTIL_SEQ_SetTask(1< <cfg 0);<="" button1="" cfg="" id,="" prio="" sch="" task="" td=""></cfg> |
|                                    |                           |                                                                                               |

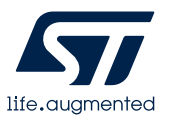

 Update custom\_app.c as follows (location : Simple\_BLE\_Project/STM32\_WPAN/App/)

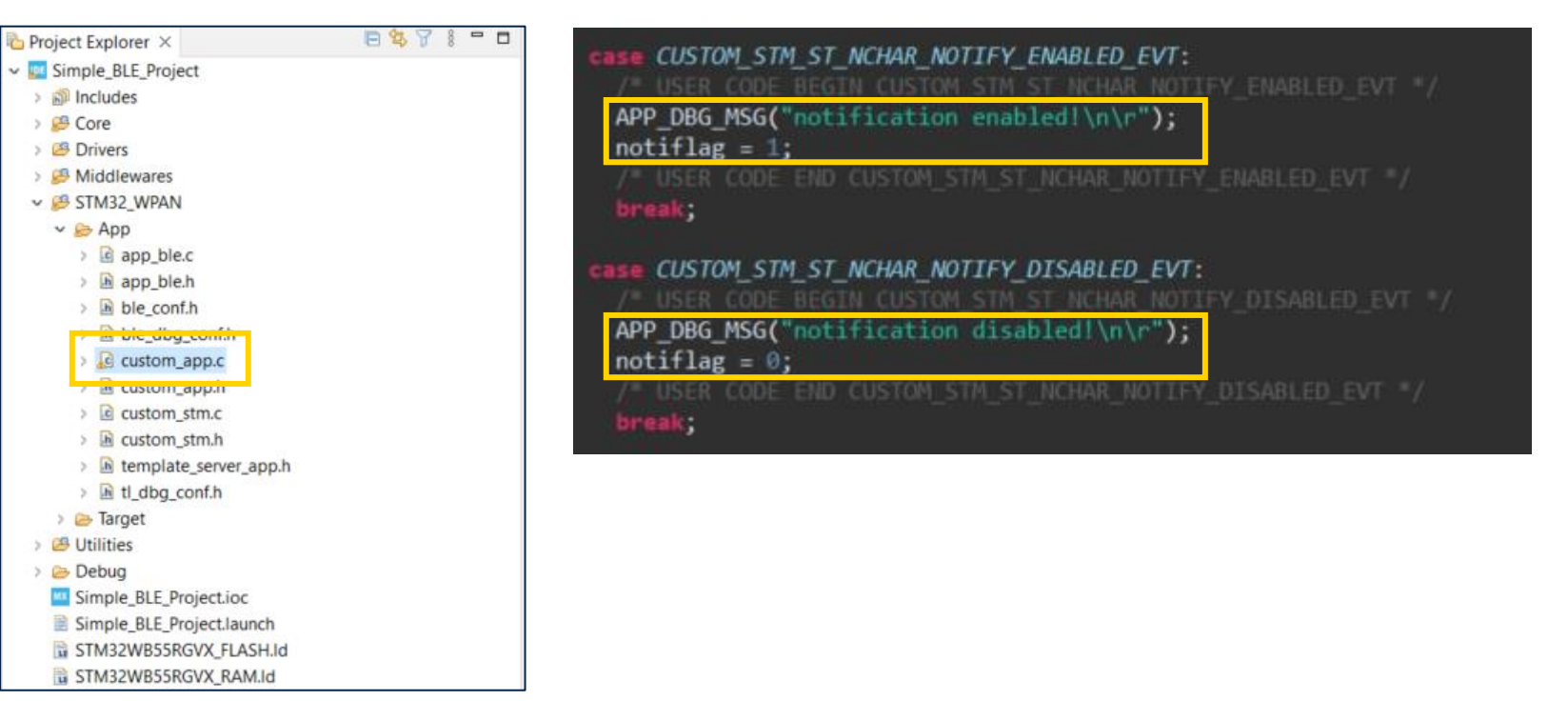

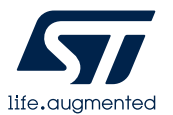

 Update custom\_app.c as follows (location : Simple\_BLE\_Project/STM32\_WPAN/App/)

| Project Explorer ×         | 🖻 🕸 🎖 🕴 🗖 🗖 | <pre>void Custom_St_nchar_Send_Notification(void) /* Property Notification */</pre>                                                                                                    |
|----------------------------|-------------|----------------------------------------------------------------------------------------------------|
| Simple_BLE_Project         |             | {                                                                                                    |
| > 🔊 Includes               |             | <pre>uint8 t updateflag = 0:</pre>                                                                                                    |
| > 🤔 Core                   |             |                                                                                                    |
| > 🙆 Drivers                |             | /# USED CODE DECTN St method NS 1#/                                                                                                    |
| > B Middlewares            |             | 1. ADEM FORE DECITIA OF THE UP THE T                                                                                                    |
| ✓ <sup>™</sup> STM32_WPAN  |             | The state of the second second s                                                                                                    |
| V 🗁 App                    |             | /* USER CODE END St_nchar_NS_1*/                                                                                                    |
| > 🔄 app_ble.c              |             |                                                                                                    |
| > 🖻 app_ble.h              |             | if (updateflag != 0)                                                                                                    |
| > 🖻 ble_conf.h             |             | 4                                                                                                    |
| ble_dbg_comin              |             | Custom STM App Undate Char(CUSTOM STM ST NCHAR (uint& t *)Notify(harData).                                                                                                    |
| > de custom_app.c          |             | interest in the second second se |
| / in custom_app.n          |             | 1                                                                                                    |
| > @ custom_stm.c           |             |                                                                                                    |
| > 🔟 custom_stm.h           |             | /* USER CODE BEGIN St nchar NS Last*/                                                                                                    |
| > in template_server_app.h |             | if (notiflag != 0)                                                                                                    |
| > Le tl_dbg_conf.h         |             | 4                                                                                                    |
| > 🔁 larget                 |             | Custom STM App Update Char(CUSTOM STM ST NCHAR, (wint& t *)NotifyCharData):                                                                                                    |
| Utilities                  |             |                                                                                                    |
| > 😕 Debug                  |             |                                                                                                    |
| Simple_BLE_Project.ioc     |             |                                                                                                    |
| Simple_BLE_Project.launch  |             | APP_DBG_MSG("Error. notification is not enabled!\n\r");                                                                                                    |
| SIM32WB55RGVX_FLASH.Id     |             | /* USER CODE END St_nchar_NS_Last*/                                                                                                    |
| SIM32WB55RGVX_RAM.Id       |             |                                                                                                    |
|                            |             | return:                                                                                                    |
|                            |             |                                                                                                    |

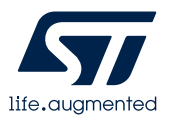

• Build Project.

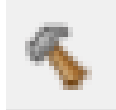

- Programming new firmware again.
   (Refer, Hands-on Step #36)
- Enable notify by phone
- Press Button 1

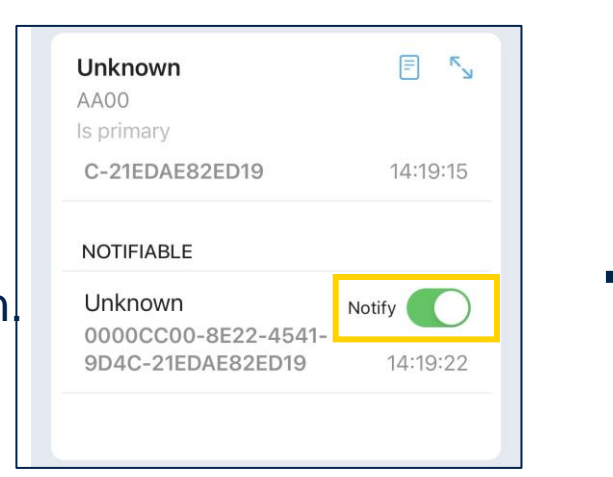

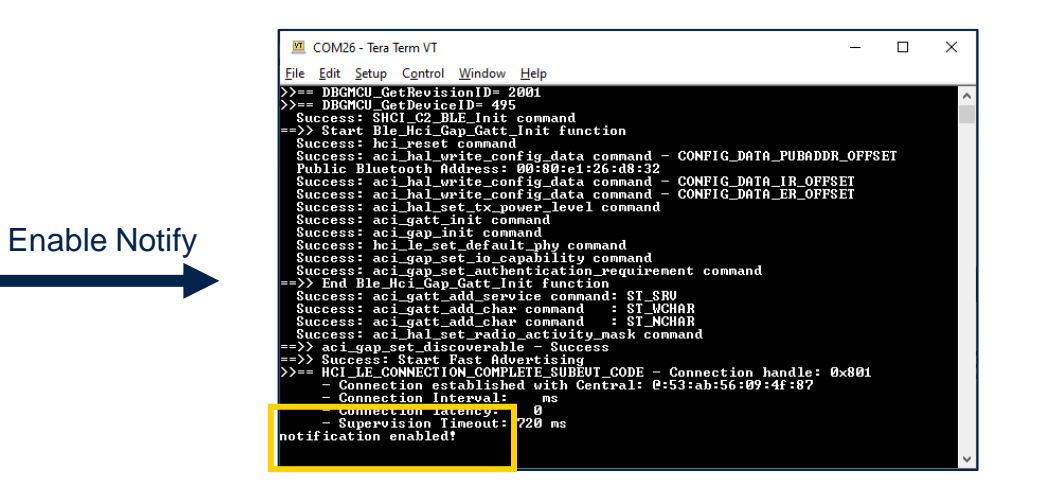

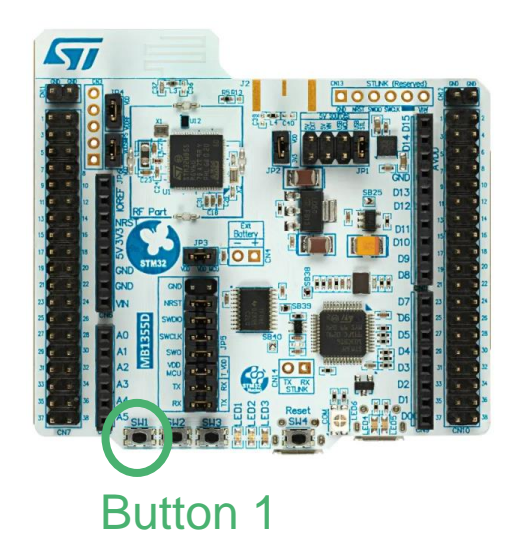

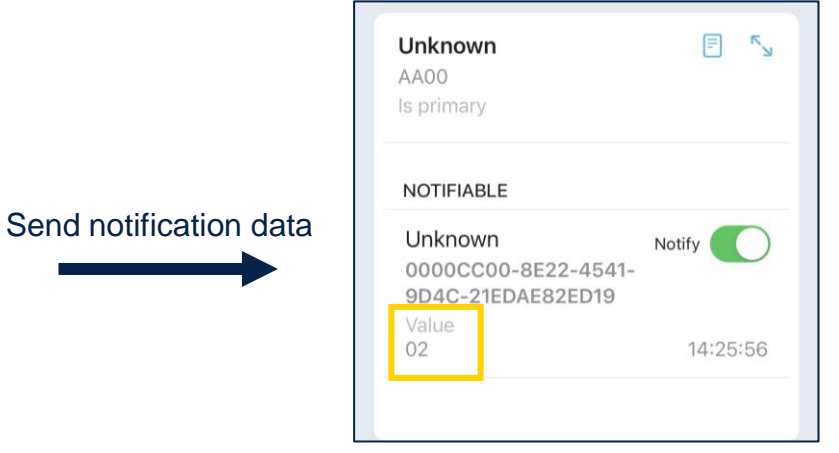

The number will increase with every press.

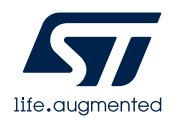

### Recording a video for completion

- Please record a video for the following three operations.
- 1. Turn on LED by phone.
- 2. Turn off LED by phone.
- 3. Increasing number by pressing button 1.

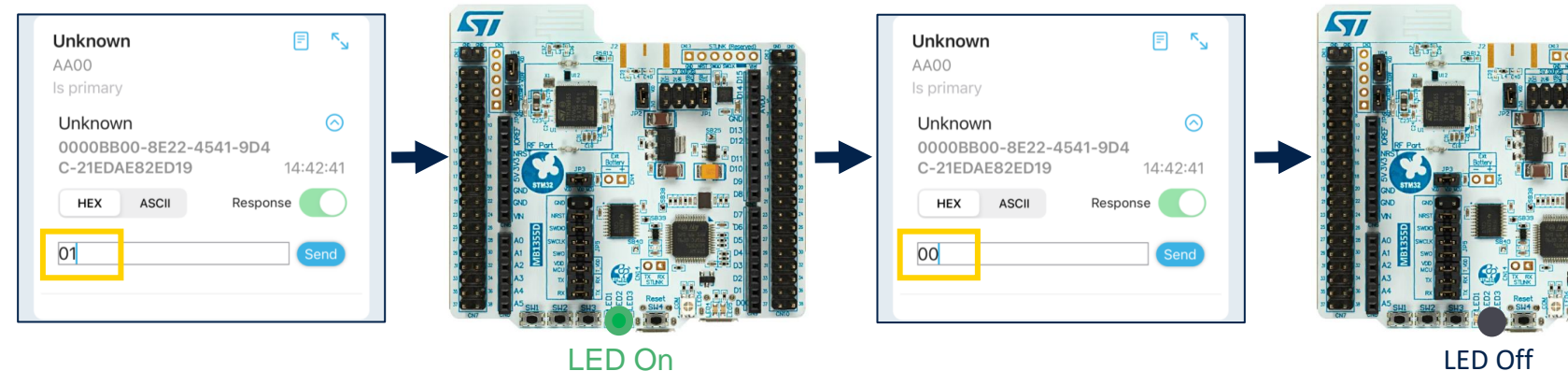

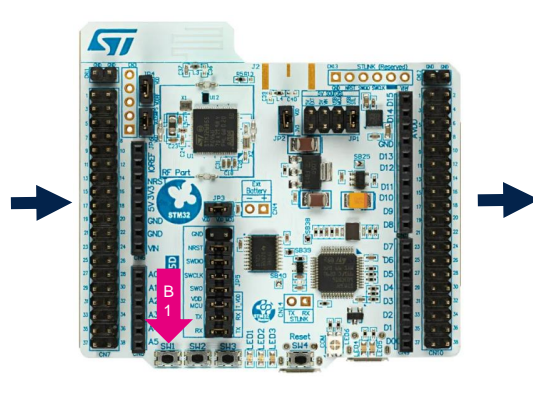

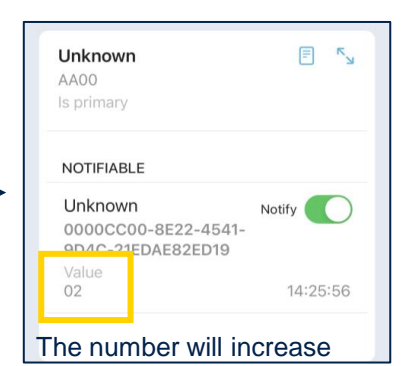

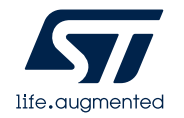

## Our technology starts with You

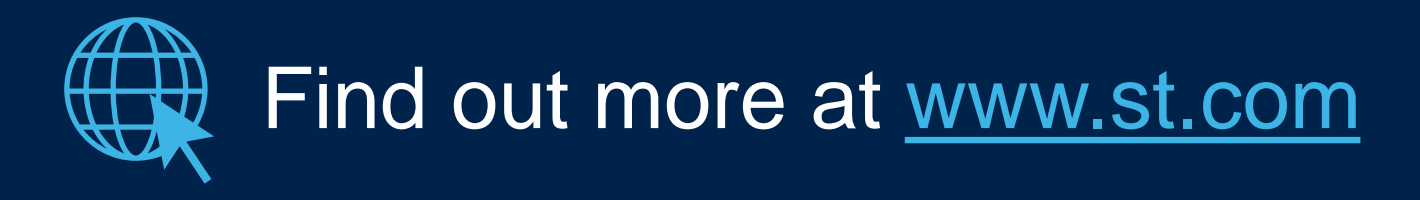

© STMicroelectronics - All rights reserved. ST logo is a trademark or a registered trademark of STMicroelectronics International NV or its affiliates in the EU and/or other countries. For additional information about ST trademarks, please refer to <u>www.st.com/trademarks</u>. All other product or service names are the property of their respective owners.

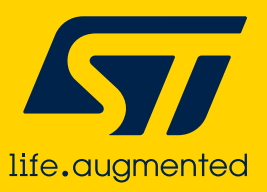